# My Leave Audits, and Time and Leave Processing

# Employee Learning and Development **Presenter:** Tacy Harris CPP, HR Professional

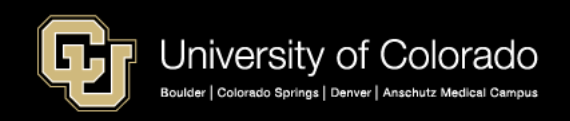

# Agenda

## Pay Processes

How job data and leave systems work together to pay employees.

## Department User Requirements

Uploading timesheets from My Leave to CU Time for payroll processing.

## Reports

- Audit reports used before and after payroll processing.
- o Additional reports for auditing individual timesheets.
- Annual Leave Certification

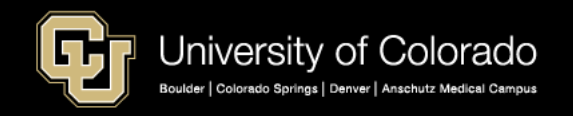

# Job Data and Leave

- Salaried employees are paid based on HCM Job Data with an active payroll status.
- The university pays on a current monthly schedule, meaning that the salary amount on the pay advice, is from the current monthly pay cycle.
- At the end of April, the pay employees receive runs through the pay dates of 04/01/2019 04/30/2019.
- Leave and exception hours are recorded a month behind. Therefore, exception leave (vacation, sick, additional time straight, and overtime) paid on the 04/30/2019 check, would be from 03/1/2019 – 03/31/2019.
- Two ways to prorate or stop pay.
  - Change the payroll status in Job Data
  - Use docking codes from leave programs to reduce hours worked

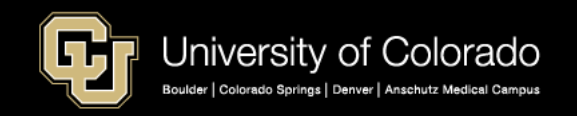

# HCM Job Data

- Employees must have an HR Status of Active in Job Data (Work Location) and a Payroll Status of Active or Leave with Pay.
- When payroll runs, salary is pulled into the system

| Work Location         Job Information         Payroll         Salary Plan | Compensation                 |                   |          |
|---------------------------------------------------------------------------|------------------------------|-------------------|----------|
| Employee                                                                  | Empl ID<br>Empl Record 0     |                   |          |
| Work Location 🕐                                                           |                              | Find First 🕚 1 of | 1 🕑 Last |
| *Effective Date 07/01/2018                                                |                              | Go To Row         | + -      |
| Effective Sequence 0                                                      | *Action Pay Rate Change      |                   | /        |
| HR Status Active                                                          | Reason Merit - Base Building |                   | <b>'</b> |
| Payroll Status Active                                                     | *Job Indicator Primary Job   |                   | <b>'</b> |
| Position Number 00700145                                                  | Payroll Coord (Specialist)   | — Current [       | )        |

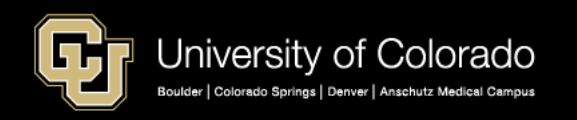

# HCM Job Data Compensation

- Monthly salary amount is pulled from the Compensation tab.
- Hourly rate is used to pay additional time straight and overtime.

|                         |               | Empl ID     |               |                       |                       |
|-------------------------|---------------|-------------|---------------|-----------------------|-----------------------|
| Employee                |               | Empl Record | 0             |                       |                       |
| Compensation 🕐          |               |             |               | Find                  | First 🕚 1 of 1 🕑 Last |
| Effective Date          | 07/01/2018    |             |               |                       | Go To Row             |
| Effective Sequence      | 0             |             | Action        | Pay Rate Change       |                       |
| HR Status               | Active        |             | Reason        | Merit - Base Building |                       |
| Payroll Status          | Active        |             | Job Indicator | Primary Job           |                       |
|                         |               |             |               |                       | Current               |
| Compensation Rate       | 4,743.760000  |             |               | *Frequency M 🔍 MO     | N Sal                 |
| Comparative Information | ?             |             |               |                       |                       |
| Pay Rates 👔             |               |             |               |                       |                       |
| Annual                  | 56,925.120000 | USD Daily   |               | 218.942769 USD        |                       |
| MON Sal                 | 4,743.760000  | USD Hourl   | y             | 27.367846 USD         |                       |
| Default Pay Components  |               |             |               |                       |                       |

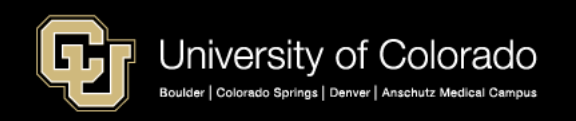

When an employee requests Family Medical Leave (or any other paid leave):

- HR Status remains Active.
- Payroll Status changes to Leave With Pay when the employee has vacation and sick leave available to cover the compensation

This employee will continue to be paid automatically when payroll is processed.

|                                                                                          | Empl ID                    |          |                                                                                                |      |                 |      |
|------------------------------------------------------------------------------------------|----------------------------|----------|------------------------------------------------------------------------------------------------|------|-----------------|------|
| mployee                                                                                  | Empl Record 0              |          |                                                                                                |      |                 |      |
| Vork Location 👔                                                                          |                            |          |                                                                                                | Find | First 🕙 1 of 27 | Last |
| *Effective Date 07/01/2018                                                               |                            |          |                                                                                                |      | Go To Row       | + -  |
| Effective Sequence 0                                                                     |                            | *Action  | Paid Leave of Absence                                                                          |      | Ŧ               |      |
| HR Status Active                                                                         |                            | Reason   |                                                                                                |      | Ŧ               |      |
| Payroll Status Leave With Pay                                                            | *Job li                    | ndicator | Administrative                                                                                 |      |                 |      |
| Position Number 00700145 Q F<br>Override Position Data<br>Position Entry Date 10/31/2011 | Payroll Coord (Specialist) |          | Military Service<br>On the Job Injury<br>Parental Leave<br>Sabbatical<br>Short-Term Disability |      |                 |      |
| Position Management Reco                                                                 | rd                         |          |                                                                                                |      |                 |      |

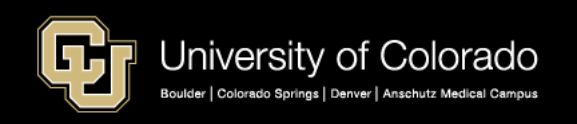

When an employee on Family Medical Leave or On the Job Injury, runs out of vacation and sick leave to cover their absence, you will need to change job data to reflect they are now on a Leave of Absence (unpaid).

- The leave of absence Action code represents unpaid leave.
- The employee still has an HR Status of Active for benefits.
- Payroll Status changes to Leave of Absence.

When payroll runs, this employee will not be paid automatically based on their monthly salary in Job Compensation but will be prorated based on the date of the LOA.

|                                   | Empl ID                                         |           |                                                                                         |                 |        |
|-----------------------------------|-------------------------------------------------|-----------|-----------------------------------------------------------------------------------------|-----------------|--------|
| Employee                          | Empl Record 0                                   |           |                                                                                         |                 |        |
| Work Location (?)                 |                                                 |           | Find                                                                                    | First 🕚 1 of 27 | 🕑 Last |
| *Effective Date 07/01/2018        | <b>B</b>                                        |           |                                                                                         | Go To Row       | + -    |
| Effective Sequence 0              |                                                 | *Action   | Leave of Absence                                                                        | <b>T</b>        |        |
| HR Status Active                  |                                                 | Reason    |                                                                                         | T               |        |
| Payroll Status Leave of Abs       | *Job                                            | Indicator | Administrative Leave                                                                    |                 |        |
| Position Number 00700145<br>Overr | Payroll Coord (Specialist)<br>ide Position Data |           | Family and Medical Leave Act<br>Military Service<br>On the Job Injury<br>Parental Leave |                 |        |
| Position Entry Date 10/31/2011    | Management Record                               |           | Sabbatical<br>Short Term Disability                                                     |                 |        |

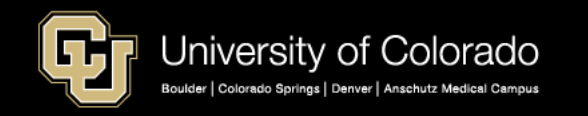

# Switching from Paid to Unpaid Leave of Absence

You can estimate when an employee's vacation and sick leave hours will run out, at which time they will need to go from paid leave of absence to unpaid leave of absence.

- Total number of vacation and sick leave hours available, divided by 8 = the number of working days that are covered.
- 2. Refer to the Payroll Production calendars to review the number of working days in a month, and to determine the exact date on which to change the employee's leave status.
- 3. Working days in the month calendars are also available online from many sources.

Note:My Leave is not effective dated. Changes in job data go into effect immediately.You should wait to enter the Leave of Absence Action until after you have posted<br/>the employee's timesheet.

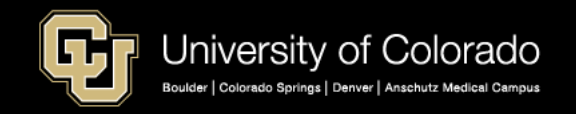

# **2019** Yearly Calendar

|    |    | Ja   | nua  | ary   |      |    |
|----|----|------|------|-------|------|----|
| Su | М  | Tu   | W    | Th    | F    | Sa |
|    |    | 1    | 2    | 3     | 4    | 5  |
| 6  | 7  | 8    | 9    | 10    | 11   | 12 |
| 13 | 14 | 15   | 16   | 17    | 18   | 19 |
| 20 | 21 | 22   | 23   | 24    | 25   | 26 |
| 27 | 28 | 29   | 30   | 31    |      |    |
|    |    |      |      |       |      |    |
|    | 23 | days | / 18 | 84 hc | ours |    |

|    |    | Fe   | bru  | ary   |      |    |
|----|----|------|------|-------|------|----|
| Su | М  | Tu   | W    | Th    | F    | Sa |
|    |    |      |      |       | 1    | 2  |
| 3  | 4  | 5    | 6    | 7     | 8    | 9  |
| 10 | 11 | 12   | 13   | 14    | 15   | 16 |
| 17 | 18 | 19   | 20   | 21    | 22   | 23 |
| 24 | 25 | 26   | 27   | 28    |      |    |
|    |    |      |      |       |      |    |
|    | 20 | days | / 16 | 60 hc | ours |    |

|    |    | N  | larc | h  |    |    |
|----|----|----|------|----|----|----|
| Su | М  | Tu | W    | Th | F  | Sa |
|    |    |    |      |    | 1  | 2  |
| 3  | 4  | 5  | 6    | 7  | 8  | 9  |
| 10 | 11 | 12 | 13   | 14 | 15 | 16 |
| 17 | 18 | 19 | 20   | 21 | 22 | 23 |
| 24 | 25 | 26 | 27   | 28 | 29 | 30 |
| 31 |    |    |      |    |    |    |

21 days / 168 hours

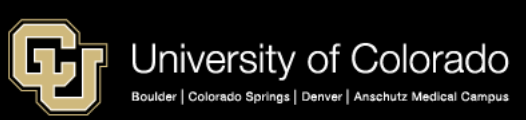

# **Docking Pay**

My Leave docks pay (DK1) when a non-exempt salaried employee does not record hours worked or vacation and sick leave to cover standard hours in job data.

- You can use docking codes to reduce an employee's pay for small amounts of hours when the employee is active and out of sick and vacation leave. Keep in mind that exception time is a month behind, so you want to avoid overpayment.
- During payroll processing, payroll production will reduce hours that were turned in as docking codes if the employee does not have enough salary to cover the docked hours. This may happen if a whole month is docked.
- Payroll processing will not allow an employee's pay to go negative. This is also true for Reductions in Pay Flat turned in for employees on Workers Compensation.

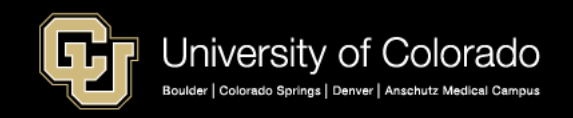

# Family Medical Leave and Family Sick Leave can be tracked in My Leave – Currently this is how the codes will work.

The employee below has requested Family Medical Leave starting 03/14/2019 for the rest of the month. The current sick leave balance is 1.93 and vacation is 70.75.

|             | •        | Job 0, U | OT(M)-OT Elig | • Preferer        | ices     | Today is  | s April 10, 20    | 19    | C           | View | / My Calendar | Add Time  | Μ        | onth     | Week        | Day          |
|-------------|----------|----------|---------------|-------------------|----------|-----------|-------------------|-------|-------------|------|---------------|-----------|----------|----------|-------------|--------------|
| Balances    | Act/Proj |          | Begin Date    | Previous Earnings | Begin Ba | lance     | Prior Month Poste | ed    | Adjustments | Us   | sable Balance | Not Taken | Taken    |          | Ending Bala | ance         |
| Sick        | Actual   |          | 03/01/2019    | 10.00             |          | 23.930000 |                   | 6.00  | 0.0         | 00   | 17.93         | 0         |          | 16       | 1           | <u>1.93</u>  |
| Vacation    | Actual   |          | 03/01/2019    | 14.67             |          | 81.250000 |                   | 10.50 | 0.0         | 00   | 70.75         | <u>0</u>  |          | <u>0</u> |             | <u>70.75</u> |
| << February |          |          |               |                   | Marc     | h         | ▼ 20              | 19    | v           |      |               |           |          |          |             | April >>     |
| Sunday      |          | Mon      | day           | Tuesday           |          | We        | dnesday           |       | Thursday    |      | F             | riday     |          |          | Saturday    |              |
|             |          |          |               |                   |          |           |                   |       |             |      |               |           | 1<br>ndi | ng Ba    | lance       | 2            |
|             |          |          |               |                   |          |           |                   |       |             |      | R/8 1         | Worked    |          |          | 1.5         | 13           |
|             | 3        |          | 4             |                   | 5        |           | 6                 |       |             | 7    |               |           | 8        | _(       |             |              |
|             |          | S/8 Tal  | ken           | S/8 Taken         |          | R/8 \     | Vorked            |       | R/8 Worked  |      | R/81          | Worked    |          |          | <u>70.7</u> | <u>'5</u>    |
|             | 10       |          | 11            |                   | 12       |           | 13                |       |             | 14   |               |           | 15       |          | April :     |              |
|             |          | R/8 Wo   | rked          | R/8 Worked        |          | A/8       | Taken             |       |             |      |               |           | Set      | urda     | v           |              |
|             | 17       |          | 18            |                   | 19       |           | 20                |       |             | 21   |               | :         | 22       |          |             | 23           |
|             |          |          |               |                   |          |           |                   |       |             |      |               |           |          |          |             |              |
|             | 24       |          | 25            |                   | 26       |           | 27                |       |             | 28   |               | :         | 29       |          |             | 30           |
|             |          |          |               |                   |          |           |                   |       |             |      |               |           |          |          |             |              |

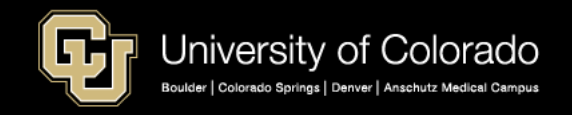

When the employee adds the event, a message appears indicating the employee will have a negative sick-leave balance, and a dock record will be created for the overuse of the time. The message can be bypassed by clicking OK, and the event can be saved.

| Add/Edit Ev     | vent                                   |                                                                                                    |
|-----------------|----------------------------------------|----------------------------------------------------------------------------------------------------|
| *From Date:     | 03/14/2019 👸 *Time: 08 🔻 : 00 🔻        |                                                                                                    |
| *To Date:       | 03/29/2019 🙀 *Time: 17 🔻 : 00 🔻        |                                                                                                    |
|                 | 🗹 Include Lunch                        |                                                                                                    |
| Amount:         | 96.000 Details                         |                                                                                                    |
| *Reporting To:  | Job 0 Diane Wiederspahn (Supervisor) 🔻 |                                                                                                    |
| *Earnings Code: | Family Medical Leave 🔻                 |                                                                                                    |
| *Status:        | Ŧ                                      |                                                                                                    |
| Description:    |                                        |                                                                                                    |
| SpeedType:      | #                                      | Message                                                                                                    |
|                 | Save Delete Close                      | Overuse of Hours The system now shows a balance of -94.070 hours (including this leave request), for your Sick leave. A DOCK record will be created in your timesheet for the overuse of time. Any future requests using Sick may also generate a dock if the balance now goes below zero (0). OK |
|                 |                                        |                                                                                                    |

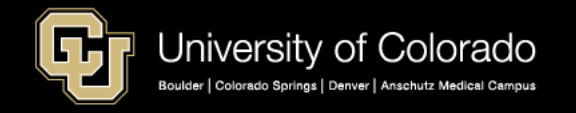

The resulting calendar displays a negative sick-leave balance. The timesheet will not show a dock, and will show the total hours sending to payroll processing as Family Medical Leave.

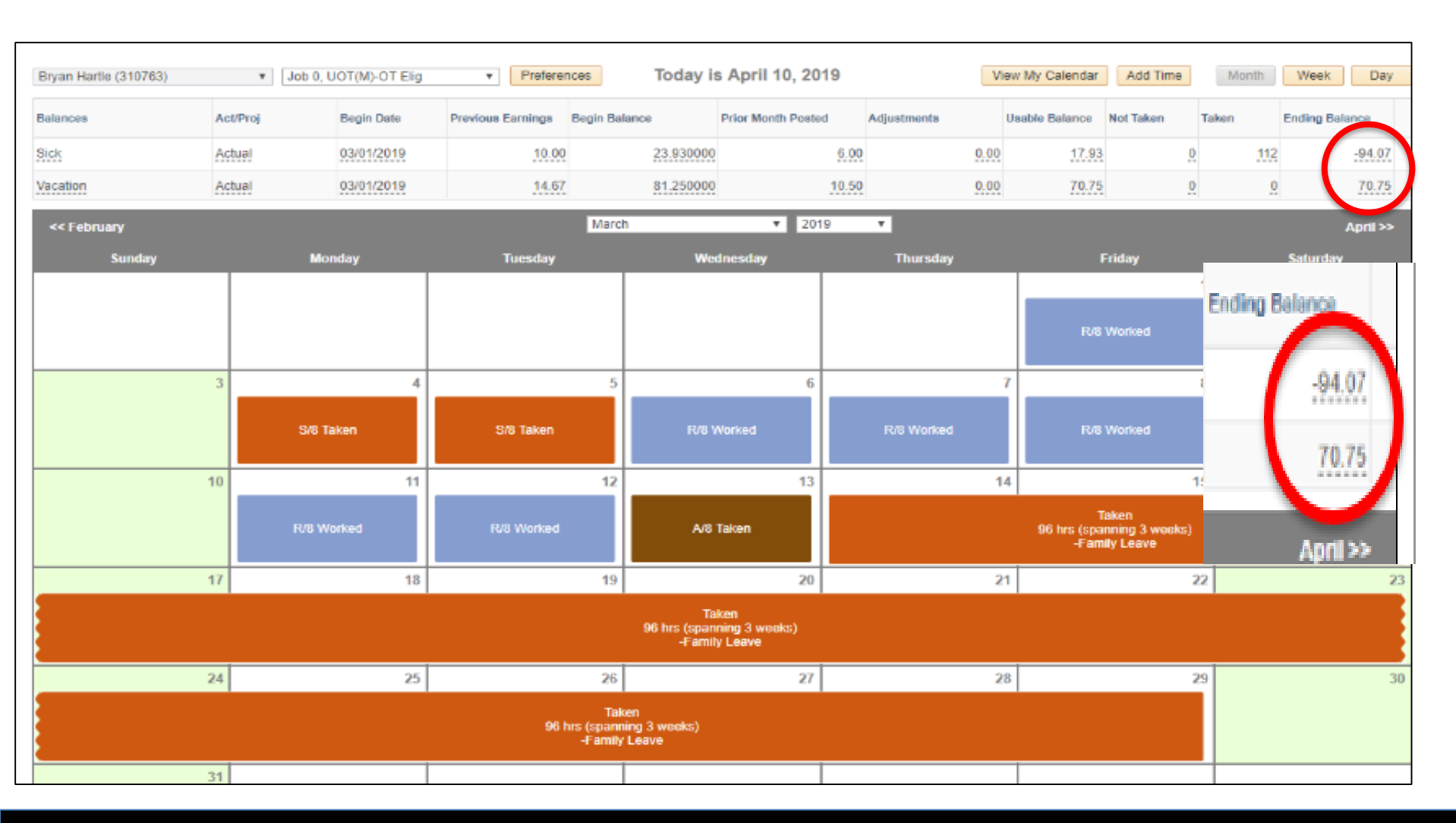

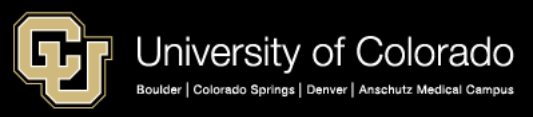

The bottom of the timesheet for this employee shows what will actually be sent to CU Time to be processed in the next payroll.

| Totals       |            |                   |                      |       |      |       |      |
|--------------|------------|-------------------|----------------------|-------|------|-------|------|
| Send To HRMS | Earn Code  | Description       |                      | Hours | Rate | Total |      |
| N            | RGS        | Regular Earnings  | Salary               | 48.0  | 1    | 48.0  |      |
| Y            | VAC        | Vacation Leave    |                      | 0.0   | 1    | 0.0   |      |
| Y            | SCK        | Sick Leave        |                      | 16    | 1    | 16    |      |
| Y            | ADM        | Administrative Le | ave                  | 8     | 1    | 8     |      |
| Y            | FLV        | Family Leave      |                      | 96    | 1    | 96    |      |
|              |            | TOTAL:            |                      | 168.0 |      | 168.0 |      |
| Speed Types  |            |                   |                      |       |      |       |      |
| Speed Type   | Send To HR | MS Earn Code      | Description          | Hours | Rate | Total | Edit |
|              | Y          | VAC               | Vacation Leave       | 0.0   | 1    | 0.0   | Edit |
|              | Υ          | SCK               | Sick Leave           | 16    | 1    | 16    | Edit |
|              | Y          | ADM               | Administrative Leave | 8     | 1    | 8     | Edit |

96

96

1

Edit

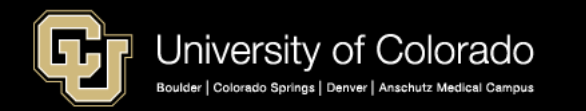

FLV

Family Leave

After the timesheet was reviewed, CU Dept Timesheet Review was used to load the My Leave entry to CU Time.

|             | gs Begir        | ) Date    | 03/01/2019      | Earnin   | gs End Da | ste 03/31/2019  |               |                 |          |            |               |                     |                           |                           |
|-------------|-----------------|-----------|-----------------|----------|-----------|-----------------|---------------|-----------------|----------|------------|---------------|---------------------|---------------------------|---------------------------|
| Compa       | my CU           | Universi  | ity of Colorado |          | Pay Gro   | oup UOT Unive   | rsity Staff O | T Eligible      |          |            |               |                     |                           |                           |
| Depart      | ment 5          | 1000      | Employee        | Services |           |                 |               |                 |          |            |               |                     |                           |                           |
| Empli       | n               |           | Empl Recc       | o fra    | Nam       | na              |               |                 |          |            |               |                     |                           |                           |
| Citipan     |                 |           | Emp ress        | ч. ч.    | That -    | C               |               |                 |          |            |               |                     | (1) . ITA                 | (1)                       |
| Employ      | ree Rep         | orted Tr  | me Details      | a X Manu | al One    | time Deductions | Onehm         | e Tax OneTime P | aumonte  | Repular Fa | Pers          | ionalize   Find   1 | Pirst                     | 1.5 of 5 1/ L             |
| Seq Nbr     | Off<br>Cyrcle ? | Batch     | Position 1      | Jusiness | Job Code  | SpeedType       | Sep Check     | Entry Type      | dunning  | Status     | Approver Name | Approval Date       | Date Time Modified        | Date Time Created         |
| 1           |                 | Popul ise |                 |          |           |                 |               | My Leave        | Approved | •          |               | 04/10/2019          | 04/10/2019<br>01:20:31 PM | 04/10/2019<br>01:20:31 PM |
|             | 8               |           |                 |          |           |                 |               | My Leave        | Approved | ۲          |               | 04/10/2019          | 04/10/2019<br>01:20:32 PM | 04/10/2019<br>01:20:32 PM |
| 2           |                 |           |                 |          |           |                 |               | My Leave        | Approved | Y          |               | 04/10/2019          |                           | 04/10/2019<br>01:20:32 PM |
| 2           |                 |           | <u> </u>        |          |           |                 |               |                 |          |            |               |                     |                           | 04/10/2010                |
| 2<br>3<br>4 |                 |           |                 |          |           |                 |               | My Leave        | Approved | 7          |               | 04/10/2019          |                           | 01.20.32 PM               |

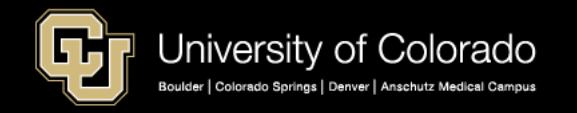

CU Time makes the adjustments to the FLV entry of 96 hours to take what it can from sick leave and then vacation. If all leave is exhausted, then CU Time will create an overuse of Family Medical Leave dock using code FLD.

| Earni      | ngs Beg           | jin Date 03/      | 01/2019           | Earnings En | d Date 03/31/2019  |                       |                  |                  |                   |
|------------|-------------------|-------------------|-------------------|-------------|--------------------|-----------------------|------------------|------------------|-------------------|
| Comp       | oany Cl           | J University      | of Colorado       | Pay         | Group UOT Univers  | ity Staff OT Eligible |                  |                  |                   |
| Depa       | rtment            | 51000             | Employee S        | ervices     |                    |                       |                  |                  |                   |
| Empl       | ID                |                   | Empl Record       | 1 0         | Name               |                       |                  |                  |                   |
| mpk        | oyee Re           | ported Tim        | e Details         |             |                    |                       | Personalize Find | 💷 🔜 🛛 First      | 🚯 1-5 of 5 🛞 Last |
| Emplo      | oyee Deb          | ails Batch        | n & My Leave      | & Manual    | Onetime Deductions | Onetime Tax           | OneTime Payments | Regular Earnings | (****)            |
| Seq<br>Nbr | Off<br>Cycle<br>? | *Earnings<br>Code | Reported<br>Hours | Amount      | Override Rate      | Long Description      | Comments         | Off Hours Only   | Include Lunch     |
| 1          |                   | SCKQ              | 16.00             |             |                    |                       |                  |                  | +                 |
| 2          |                   | FLVQ              | 1.93              |             |                    |                       |                  |                  | +                 |
| 3          |                   | VACQ              | 70.75             |             |                    |                       |                  |                  | +                 |
| 4          |                   | FLD Q             | -23.32            |             |                    |                       |                  |                  | +                 |
| 5          |                   | ADM Q             | 8.00              |             |                    |                       |                  |                  | +                 |
|            |                   |                   |                   |             |                    |                       |                  |                  |                   |

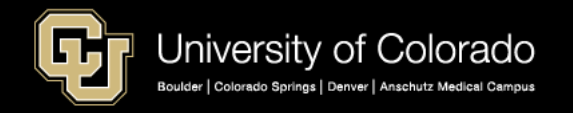

### **Entering Family Sick Leave in My Leave**

The employee below has a current sick-leave balance of 22.58 hours and is requesting Family Sick Leave to care for a direct family member. Family Sick Leave will deduct from the sick balance, and then from vacation leave. If the employee is out of sick leave and vacation leave, a dock in CU Time is created. The code FSD is a dock for overuse of Family Sick Leave.

|             | ,        | Job 0, U | OT(M)-OT Elig | Ţ           | Preferen | nces     | Today is  | s April 15, 20    | )19   |              | View My Calendar | Add Time  | Month    | Week           | Day    |
|-------------|----------|----------|---------------|-------------|----------|----------|-----------|-------------------|-------|--------------|------------------|-----------|----------|----------------|--------|
| Balances    | Act/Proj |          | Begin Date    | Previous Ea | arnings  | Begin Ba | lance     | Prior Month Poste | ed    | Adjustments  | Usable Balance   | Not Taken | Taken    | Ending Balance | e      |
| Sick        | Actual   |          | 03/01/2019    |             | 10.00    |          | 30.580000 |                   | 8.00  | 0.0          | 0 22.5           | <u>0</u>  | 1        | 2 2            | 2.58   |
| Vacation    | Actual   |          | 03/01/2019    |             | 14.67    |          | 48.580000 |                   | 24.00 | 0.0          | 0 24.5           | 0         | <u> </u> | <u>2</u> 2.    | 4.58   |
| << February |          |          |               |             |          | Marc     | h         | ▼ 20              | 19    | v            |                  |           |          | Ар             | ril >> |
| Sunday      |          | Mon      | day           | π           | uesday   |          | We        | dnesday           |       | Thursday     |                  | Friday    |          | Saturday       |        |
|             |          |          |               |             |          |          |           |                   |       |              |                  |           | 1        |                | 2      |
|             |          |          |               |             |          |          |           |                   |       |              | R/8              | Worked    | Endin    | g Balance      |        |
|             | 3        |          | 4             |             |          | 5        |           | 6                 |       |              | 7                |           | 8        | -              |        |
|             |          | R/8 Wo   | rked          | R/8         | Worked   |          | R/8 \     | Worked            |       | R/8 Worked   | R/8              | Worked    |          | 22.58          | 2      |
|             | 10       |          | 11            |             |          | 12       |           | 13                |       |              | 14               |           | 15       | 24.00          | 2      |
|             |          | R/3 Wo   | rked          | R/8         | Worked   |          | A/8       | Taken             |       | A/1.5 Taken  |                  | Worked    |          |                |        |
|             |          | R/5 Wo   | rked          |             |          |          |           |                   |       | R/6.5 Worked |                  |           |          | April >        | >      |
|             | 17       |          | 18            |             |          | 19       |           | 20                |       |              | 21               | 2         | 22       |                | 23     |
|             |          | R/8 Wo   | rked          | R/8.5       | 5 Worked |          |           |                   |       |              |                  |           |          |                |        |
|             | 24       |          | 25            |             |          | 26       |           | 27                |       |              | 28               | 1         | 29       |                | 30     |
|             |          |          |               |             |          |          |           |                   |       |              |                  |           |          |                |        |
|             |          |          |               |             |          |          |           |                   |       |              |                  |           |          |                |        |

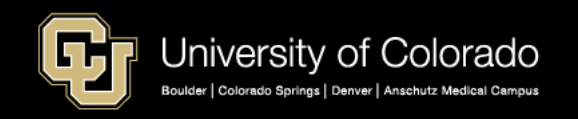

The employee is requesting Family Sick Leave from 03/20/2019 - 03/29/2019. My Leave will show the amount of the dock that will be recorded if the request is completed. The error message can be bypassed.

| Add/Edit Ev    | rent                                   |                                                                                                    |
|----------------|----------------------------------------|----------------------------------------------------------------------------------------------------|
| From Date:     | 03/20/2019 🗃 *Time: 08 🔻 : 30 🔻        |                                                                                                    |
| To Date:       | 03/29/2019 🛐 *Time: 17 🔻 : 00 🔻        |                                                                                                    |
|                | 🖉 Include Lunch                        |                                                                                                    |
| Amount:        | 64.000 Details                         |                                                                                                    |
| Reporting To:  | Job 0 Diane Wiederspahn (Supervisor) 🔻 |                                                                                                    |
| Earnings Code: | Family Sick Leave                      |                                                                                                    |
| Status:        | T                                      |                                                                                                    |
| Description:   |                                        |                                                                                                    |
|                |                                        |                                                                                                    |
|                |                                        |                                                                                                    |
| SpeedType:     |                                        | Message                                                                                                    |
| S              | ave Delete Close                       | Overuse of Hours                                                                                                    |
|                |                                        | The system now shows a balance of -41.420 hours (including this leave request), for your Sick leave. A DOCK record will be created in your timesheet for the overuse of time. Any future requests using Sick may also generate a dock if the balance now goes below zero (0). |
|                |                                        | OK                                                                                                    |

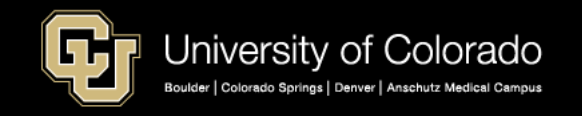

The leave was recorded on the employee's calendar, and the sick-leave balance now shows a negative balance of -41.42 hours. The ending balance at this point is not confirmed through payroll.

|             |      | ▼ Job 0, I | UOT(M)-OT Elig | • Preferen        | nces                            | Today i                          | s April 15, 20   | )19   |                   | View My Calenda                             | r Add Time |     | Month     | Week           | )ay |
|-------------|------|------------|----------------|-------------------|---------------------------------|----------------------------------|------------------|-------|-------------------|---------------------------------------------|------------|-----|-----------|----------------|-----|
| Balances    | Act/ | Proj       | Begin Date     | Previous Earnings | Begin Bal                       | lance                            | Prior Month Post | ed    | Adjustments       | Usable Balance                              | Not Taken  | Tak | en        | Ending Balance |     |
| Sick        | Actu | ial        | 03/01/2019     | 10.00             |                                 | 30.580000                        |                  | 8.00  | 0.0               | 0 22.5                                      | <u>i8</u>  | 0   | <u>64</u> | <u>-41.</u>    | .42 |
| Vacation    | Actu | ial        | 03/01/2019     | 14.67             |                                 | 48.580000                        |                  | 24.00 | 0.0               | 0 24.5                                      | 8          | 0   | <u>0</u>  | 24.            | .58 |
| << February |      |            |                |                   | Marc                            | h                                | ▼ 20             | 19    | v                 |                                             |            |     |           | April          | >>  |
| Sunday      |      | Мо         | nday           | Tuesday           |                                 | We                               | dnesday          |       | Thursday          |                                             | Friday     |     |           | Saturday       |     |
|             |      |            |                |                   |                                 |                                  |                  |       |                   |                                             |            | 1   |           |                | 2   |
|             |      |            |                |                   |                                 |                                  |                  |       |                   | R                                           | 8 Worked   |     | Ending    | Balance        |     |
|             | 3    |            | 4              |                   | 5                               |                                  | 6                |       |                   | 7                                           |            | 8   |           | -              |     |
|             |      | R/8 W      | orked          | R/8 Worked        |                                 | R/8 \                            | Worked           |       | R/8 Worked        | R                                           | 8 Worked   |     |           | -41.42         | 2   |
|             | 10   |            | 11             |                   | 12                              |                                  | 13               |       |                   | 14                                          |            | 15  |           | 24.58          | 1   |
|             |      | R/3 W      | orked          | R/8 Worked        |                                 | A/8                              | Taken            |       | A/1.5 Taken       | - R                                         | 8 Worked   |     |           |                |     |
|             |      | R/5 W      | orked          |                   |                                 |                                  |                  |       | R/6.5 Worked      |                                             |            |     |           |                |     |
|             | 17   |            | 18             |                   | 19                              |                                  | 20               |       |                   | 21                                          |            | 22  |           |                | 23  |
|             |      | R/8 W      | orked          | R/8.5 Worked      |                                 |                                  |                  |       | 64 hrs (s<br>-Fam | Taken<br>panning 2 weeks)<br>ily Sick Leave |            |     |           |                |     |
|             | 24   |            | 25             |                   | 26                              |                                  | 27               |       |                   | 28                                          |            | 29  |           |                | 30  |
|             |      |            |                | 64 1              | Tak<br>nrs (spann<br>-Family Si | ken<br>ing 2 weeks)<br>ick Leave |                  |       |                   |                                             |            |     |           |                |     |

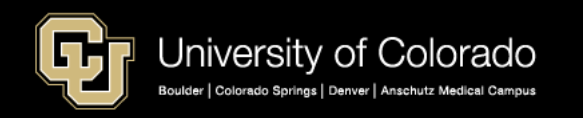

The actual information that will be sent to CU Time from the timesheet is the 64 hours of FSK or Family Sick Leave. A dock does not occur in My Leave.

| Totals       |           |                         |       |      |       |
|--------------|-----------|-------------------------|-------|------|-------|
| Send To HRMS | Earn Code | Description             | Hours | Rate | Total |
| N            | RGS       | Regular Earnings Salary | 94.5  | 1    | 94.5  |
| Y            | FSK       | Family Sick Leave       | 64    | 1    | 64    |
| Y            | ADM       | Administrative Leave    | 9.5   | 1    | 9.5   |
| Y            | ATS       | Addt'l Time @ Straight  | 0.5   | 1    | 0.5   |
| Y            | VAC       | Vacation Leave          | 0     | 1    | 0     |
|              |           |                         |       |      |       |
|              |           | TOTAL:                  | 168.5 |      | 168.5 |

| Speed Types | \$           |           |                        |       |      |       |      |
|-------------|--------------|-----------|------------------------|-------|------|-------|------|
| Speed Type  | Send To HRMS | Earn Code | Description            | Hours | Rate | Total | Edit |
|             | Υ            | FSK       | Family Sick Leave      | 64    | 1    | 64    | Edit |
|             | Y            | ADM       | Administrative Leave   | 9.5   | 1    | 9.5   | Edit |
|             | Y            | ATS       | Addt'l Time @ Straight | 0.5   | 1    | 0.5   | Edit |
|             | Y            | VAC       | Vacation Leave         | 0     | 1    | 0     | Edit |

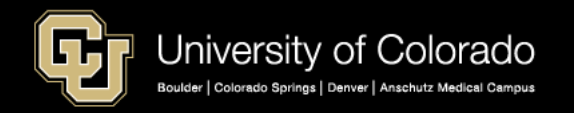

## My Leave was loaded into CU Time.

| CU R | eported  | Time           |               |                      |                       |             |                 |                     |             |          |           |          |           |                 |                           |                           |
|------|----------|----------------|---------------|----------------------|-----------------------|-------------|-----------------|---------------------|-------------|----------|-----------|----------|-----------|-----------------|---------------------------|---------------------------|
|      | Earnir   | ngs Begi       | in Date       | 03/01/2019           | Earn                  | ings End Da | ate 03/31/2019  |                     |             |          |           |          |           |                 |                           |                           |
|      | Comp     | any CU         | Unive         | rsity of Colora      | do                    | Pay Gro     | oup UOT Unive   | ersity Staff OT Eli | igible      |          |           |          |           |                 |                           |                           |
|      | Depar    | tment 5        | 51000         | Employ               | ee Services           |             |                 |                     |             |          |           |          |           |                 |                           |                           |
|      | Empl     | ID             |               | Empl Re              | cord 0                | Nam         | ie              |                     |             |          |           |          |           |                 |                           |                           |
|      | Emplo    | yee Re         | ported        | Time Details         | \$                    |             |                 |                     |             |          |           |          | Per       | sonalize   Find | 키 🔜 First                 | 🕚 1-5 of 5 🕑 Last         |
|      | Emplo    | yee Det        | ails          | Batch & My Le        | eave & Man            | ual One     | time Deductions | Onetime Tax         | x OneTime P | ayments  | Regular I | Earnings | <b></b> ) |                 |                           |                           |
|      | Seq Nbr  | Off<br>Cycle ? | Bato<br>Run I | h Positio<br>D Numbe | n Business<br>er Unit | Job Code    | SpeedType       | Sep Check<br>Nbr    | Entry Type  |          | Status    | Approv   | ver Name  | Approval Date   | Date Time Modified        | Date Time Created         |
|      | 1        |                |               |                      |                       |             |                 |                     | My Leave    | Approved | ¥         |          |           | 04/15/2019      | 04/15/2019<br>02:42:15 PM | 04/15/2019<br>02:42:15 PM |
|      | 2        |                |               |                      |                       |             |                 |                     | My Leave    | Approved | ¥         |          |           | 04/15/2019      |                           | 04/15/2019<br>02:42:15 PM |
|      | 3        |                |               |                      |                       |             |                 |                     | My Leave    | Approved | ¥         |          |           | 04/15/2019      |                           | 04/15/2019<br>02:42:15 PM |
|      | 4        |                |               |                      |                       |             |                 |                     | My Leave    | Approved | ¥         |          |           | 04/15/2019      | 04/15/2019<br>02:42:15 PM | 04/15/2019<br>02:42:15 PM |
|      | 5        |                |               |                      |                       |             |                 |                     | My Leave    | Approved | ¥         |          |           | 04/15/2019      | 04/15/2019<br>02:42:15 PM | 04/15/2019<br>02:42:15 PM |
| N    | lavigate | Back to        | Summa         | ry Page              |                       |             |                 |                     |             |          |           |          |           |                 |                           |                           |
| 🔒 Sa | ve       | Returr         | n to Sea      | rch 🛉 Pr             | evious in L           | ist ↓ 1     | Vext in List    | Notify              |             |          | [         | 🖡 Add    | 🖉 Upda    | ite/Display     | Include History           | Correct History           |

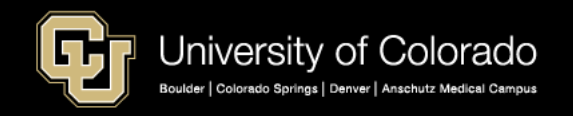

CU Time accepted the 64 hours FSK approved. It took the balance of sick leave (22.58 hours), then took the balance of vacation leave (24.58 hours), and created an FSD dock of -16.84.

| Earnings         | Begin Date 03       | /01/2019          | Earnings Ei | nd Date 03/31/2019 |                        |                    |                  |                   |
|------------------|---------------------|-------------------|-------------|--------------------|------------------------|--------------------|------------------|-------------------|
| Company          | CU University       | of Colorado       | Pa          | y Group UOT Univer | sity Staff OT Eligible |                    |                  |                   |
| Departme         | nt 51000            | Employee Se       | ervices     |                    |                        |                    |                  |                   |
| Empl ID          |                     | Empl Record       | 0           | Name               |                        |                    |                  |                   |
| Employee         | Reported Tim        | e Details         |             |                    |                        | Personalize   Find | I 🖉 I 📑 🛛 First  | 🕙 1-5 of 5 🕑 Last |
| Employee         | Details Batcl       | h & My Leave      | & Manual    | Onetime Deductions | Onetime Tax O          | neTime Payments    | Regular Earnings |                   |
| Seq Off<br>Nbr ? | e *Earnings<br>Code | Reported<br>Hours | Amoun       | t Override Rate    | Long Description       | Comments           | Off Hours Only   | Include Lunch     |
| 1                | FSKQ                | 22.58             |             |                    |                        |                    |                  | +                 |
| 2                | VACQ                | 24.58             |             |                    |                        |                    |                  | •                 |
|                  | FSD 🔍               | -16.84            |             |                    |                        |                    |                  | +                 |
| 4                | ATSQ                | 0.50              |             |                    |                        |                    |                  | •                 |
| 5                | ADM Q               | 9.50              |             |                    |                        |                    |                  | +                 |
|                  |                     |                   |             |                    |                        |                    |                  |                   |

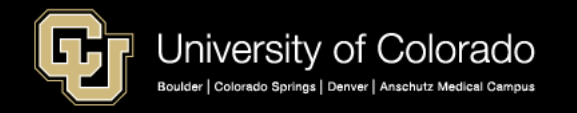

# Questions?

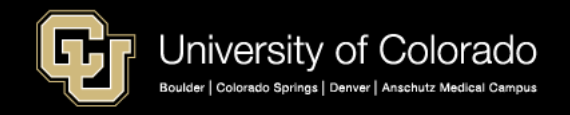

### **Time Entry Earnings Codes – Descriptions and Definitions**

| FLV | FAMILY Medical<br>Leave – used with<br>FMLA                                                                  | Family Medical Leave. Hours of family leave taken. Sick leave accruals will be reduced until exhausted, and then Vacation leave until exhausted. Then the employee will be docked from current month pay with the code FLD. This entry will reduce current month vacation/sick leave accruals if hours are docked. In CU Time the dock code that should be added is FLD for overuse of Family Medical Leave | Hourly or<br>Salaried |
|-----|----------------------------------------------------------------------------------------------------|----------------------------------------------------------------------------------------------------|-----------------------|
| FSK | FAMILY Sick<br>Leave – can be<br>used to take care<br>of direct family<br>members without<br>filing for FMLA | Family Sick Leave. Hours of family sick leave taken. The employee's sick leave accrual will automatically be reduced. If the employee has exhausted sick leave, then the vacation leave is taken. If the employee then should be docked the FSD for over use of Family Sick should be used. This entry will reduce current month vacation/sick leave accruals if hours are docked.                          | Hourly or<br>Salaried |
| FLD | FAMLV DOCK                                                                                                   | Dock Overuse of Family Medical Leave. Hours which exceed allowable<br>limit for family leave, which are docked from current pay. This entry will<br>reduce the current month pay by the number of docked hours times the<br>current month hourly rate, and reduce current month vacation/sick leave<br>accruals. Docks must be entered as negatives.                                                        | Salaried              |

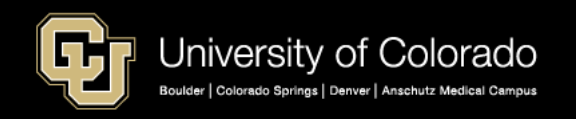

### **Time Entry Earnings Codes – Descriptions and Definitions-Continued**

| FSD | FAMSK DOCK | Dock Overuse of Family Sick. Hours which exceed allowable limit for<br>family sick leave and which are docked from current pay. This entry will<br>reduce current month pay by the number of docked hours times the current<br>month hourly rate, and reduce current month vacation/sick leave accruals.<br>Docks must be entered as negatives if adding as a Manual Time Entry.                                                                                                    | Salaried              |
|-----|------------|----------------------------------------------------------------------------------------------------|-----------------------|
| SDK | SICK DOCK  | Dock Overuse Sick Leave. Hours of sick leave which exceed available sick<br>leave accrual balance and result in a dock from current pay. This entry will<br>reduce current month pay by the number of docked hours times the current<br>month hourly rate, and reduce current month vacation/sick leave accruals.<br>Docks must be entered as negatives if adding as a Manual Time Entry.<br>CU Time will automatically create a SDK if Sick Leave is entered that<br>exceeds the available balance. | Hourly or<br>Salaried |
| SCA | SCKHRSADJ  | Sick Hours Balance Adjustment. Used to adjust sick leave accrual hours balance. Enter positive to add to the balance or negative number to decrease the balance. VAA is used Adjust vacation accruals.                                                                                                    | Hourly or<br>Salaried |
| SCK | SICK LEAVE | Sick Leave Taken. Hours of sick leave accrual used by employee for<br>personal sick leave. Vacation/sick leave will accrue. New employees are<br>eligible to use sick leave accrual after the completion of one month's<br>service from the date of employment.                                                                                                    | Hourly or<br>Salaried |
|     |            | <b>Note:</b> If usage exceeds sick leave accrual, the payroll system automatically docks the employee for the excess hours, and automatically changes the earnings code to SDK.                                                                                                    |                       |

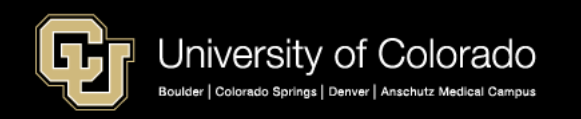

### Tracking Family Medical Leave (or any type of leave) in My Leave

The My Leave Calendar View report is helpful to track **intermittent** leave such as FLV Family Medical Leave) or OJI (On the Job Injury – Workers Compensation) over a period of months. Additional fields on this report are supervisor name and ID.

| CUES_HCM_MY_LEAVE_CALENDAR - My Leave Calendar View |
|-----------------------------------------------------|
| First Calendar Date 01/01/2018                      |
| Last Calendar Date 03/31/2019                       |
| Business Unit (Optional)                            |
| Node (Optional)                                     |
| Dept ID (Optional)                                  |
| Pay Group (Optional)                                |
| Earn Code (Optional) FLV                            |
| Empl ID (Optional)                                  |
| Aprovr/Proxy ID (Optional)                          |
| Supervisor ID (Optional)                            |
| Status (Optional)                                   |
| View Results                                        |

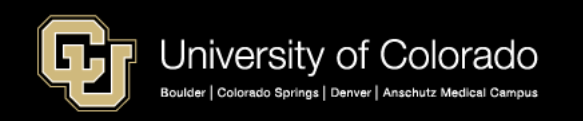

### **Report Results**

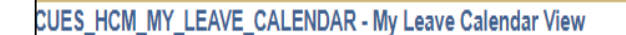

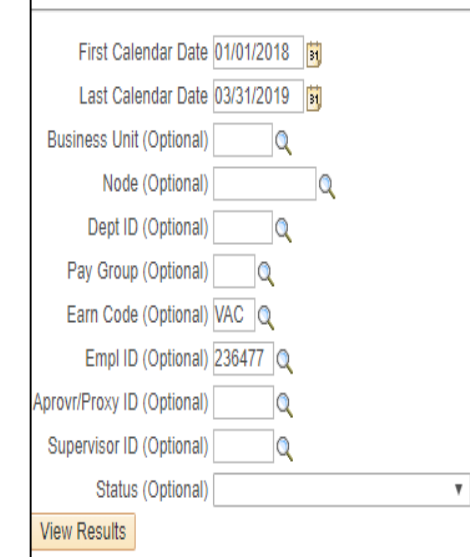

#### Download results in : Excel SpreadSheet CSV Text File XML File (10 kb)

View All

|   | Name | Empl ID | Empl Rcd Business Unit | Dept ID | Pay Group | Job Code | Start Datetime       | End Datetime         | Earn Code | Amount | Approver ID | Approver Name | Status   | Created Datetime      | Updated Datetime     | Plan Type |
|---|------|---------|------------------------|---------|-----------|----------|----------------------|----------------------|-----------|--------|-------------|---------------|----------|-----------------------|----------------------|-----------|
| 1 |      |         | 0 USYS                 | 51000   | UOT       | 2448     | 03/18/2019 8:30:00AM | 03/18/2019 5:00:00PM | VAC       | 8.000  |             |               | Approved | 02/04/2019 4:39:42PM  | 02/06/2019 3:44:42PM | Vacation  |
| 2 |      |         | 0 USYS                 | 51000   | UOT       | 2448     | 12/28/2018 8:00:00AM | 12/28/2018 5:00:00PM | VAC       | 8.000  |             |               | Approved | 10/08/2018 9:44:13AM  | 10/09/2018 8:43:04AM | Vacation  |
| 3 |      |         | 0 USYS                 | 51000   | UOT       | 2448     | 12/27/2018 8:00:00AM | 12/27/2018 5:00:00PM | VAC       | 8.000  |             |               | Approved | 10/08/2018 9:43:49AM  | 10/09/2018 8:43:03AM | Vacation  |
| 4 |      |         | 0 USYS                 | 51000   | UOT       | 2448     | 11/15/2018 8:00:00AM | 11/16/2018 5:00:00PM | VAC       | 16.000 |             |               | Approved | 11/08/2018 11:45:34AM | 11/08/2018 2:03:50PM | Vacation  |
| 5 |      |         | 0 USYS                 | 51000   | UOT       | 2448     | 10/15/2018 8:00:00AM | 10/15/2018 5:00:00PM | VAC       | 8.000  |             |               | Approved | 10/08/2018 9:42:56AM  | 10/09/2018 8:43:02AM | Vacation  |
| 6 |      |         | 0 USYS                 | 51000   | UOT       | 2448     | 09/04/2018 8:00:00AM | 09/04/2018 5:00:00PM | VAC       | 8.000  |             |               | Approved | 07/31/2018 1:26:00PM  | 09/24/2018 1:05:50PM | Vacation  |
| 7 |      |         | 0 USYS                 | 51000   | UOT       | 2448     | 07/05/2018 8:00:00AM | 07/06/2018 5:00:00PM | VAC       | 16.000 |             |               | Approved | 03/19/2018 9:01:03AM  | 03/19/2018 9:26:46AM | Vacation  |
| 8 |      |         | 0 USYS                 | 51000   | UOT       | 2448     | 07/03/2018 8:00:00AM | 07/03/2018 5:00:00PM | VAC       | 8.000  |             |               | Approved | 03/19/2018 9:00:04AM  | 03/19/2018 9:26:45AM | Vacation  |
| 9 |      |         | 0 USYS                 | 51000   | UOT       | 2448     | 07/02/2018 8:00:00AM | 07/02/2018 5:00:00PM | VAC       | 8.000  |             |               | Approved | 03/19/2018 9:00:41AM  | 03/19/2018 9:26:45AM | Vacation  |

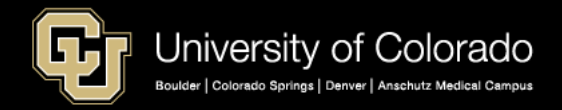

In this report we are pulling all vacation leave for an employee from the calendars.

# Campus Guidelines on Tracking Family Medical Leave and Parental Leave

Due to multiple different time keep system each campus has developed guidelines for their campus on tracking Family Medical Leave and Parental Leave. Please consult with your campus HR leadership for specifics for your campus.

System: UCCS: Boulder: Denver & Anschutz: systemhr@cu.edu hrhelp@uccs.edu FMLA@Colorado.edu HR.FML@ucdenver.edu HR.ParentalLeave@ucdenver.edu

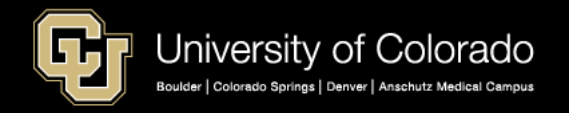

### **CU Department Timesheet Review – Additional Detail**

- Uploads My Leave Approved timesheets to CU Time for payroll processing.
- Before you use CU Department Timesheet Review, run a report to determine the status of the My Leave timesheets. This is one of the new My Leave Reports

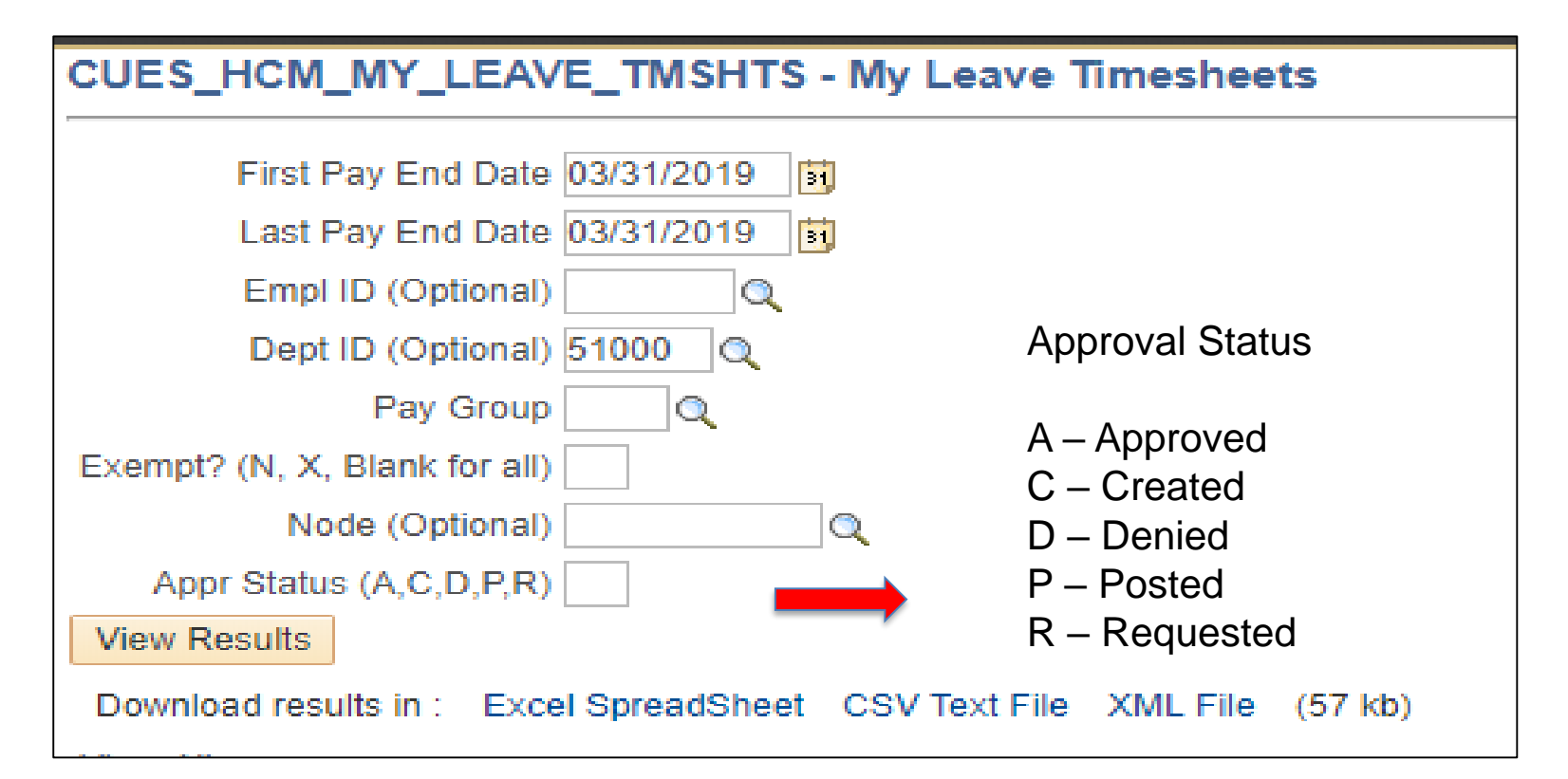

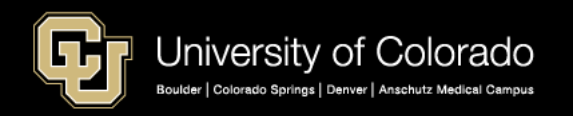

### **Results Can be Exported to Excel**

#### CUES\_HCM\_MY\_LEAVE\_TMSHTS - My Leave Timesheets First Pay End Date 03/31/2019 Last Pay End Date 03/31/2019 Empl ID (Optional) Q Dept ID (Optional) 51000 Q Pay Group 0 This report is showing the Exempt? (N, X, Blank for all) time sheets are already Node (Optional) Q Appr Status (A,C,D,P,R) posted to CU Time View Results Download results in Excel SpreadSheet SV Text File XML File (57 kb) View All Dept ID Job Pay Pay Begin Dt Pay End Dt Reports To Empl Time Begin Time End Approval Approved Empl ID FLSA Stat Submitted Dt/Tm Approver Name Approved DtTm Name Name Status Rcd Code Group Dt Dt By ID 03/19/2019 1 51000 0 2268 USX 03/01/2019 03/31/2019 02/01/2019 02/28/2019 Posted Exempt 14:28:51 03/19/2019 2 51000 0 2448 USX 03/01/2019 03/31/2019 02/01/2019 02/28/2019 Posted Exempt 14:28:52 03/19/2019 3 51000 0 H4G1XX COT 03/01/2019 03/31/2019 02/01/2019 02/28/2019 Posted Exempt 14:28:49 03/04/2019 03/07/2019 4 51000 UOT Nonexempt 03/01/2019 03/31/2019 02/01/2019 02/28/2019 Posted 0 2268 13:26:55 14:03:22 03/04/2019 03/04/2019 UOT Nonexempt 03/01/2019 03/31/2019 02/01/2019 02/28/2019 Posted 5 51000 0 2448 10:29:41 12:55:40 03/07/2019 03/07/2019 6 51000 0 2268 UOT Nonexempt 03/01/2019 03/31/2019 02/01/2019 02/28/2019 Posted 08:12:44 09:50:51 03/19/2019 7 51000 0 2448 USX 03/01/2019 03/31/2019 02/01/2019 02/28/2019 Posted Exempt 14:28:29 03/19/2019 8 51000 0 2204 USX Exempt 03/01/2019 03/31/2019 02/01/2019 02/28/2019 Posted 14:28:29

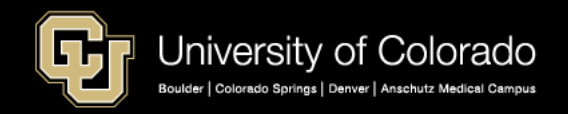

## Locating CU Department Timesheet Review

NavBar: Navigator> CU Time> CU Department Timesheet Review

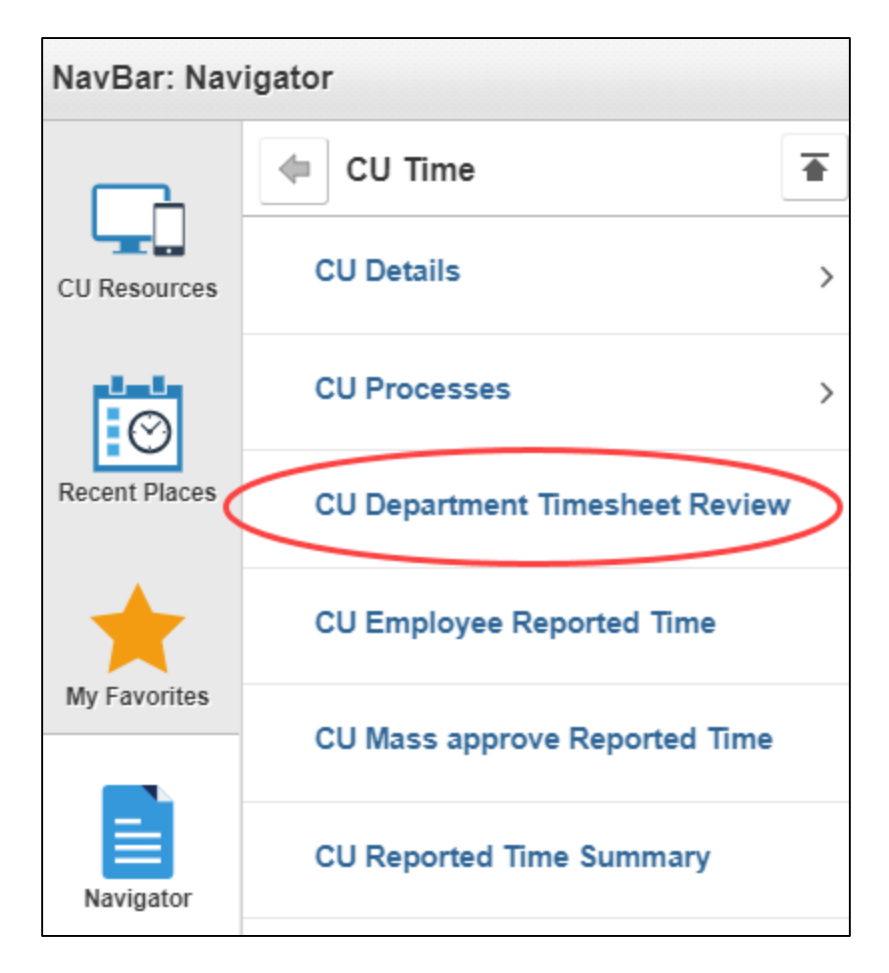

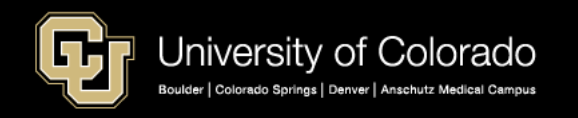

Select the Compensation Frequency, and then use the lookup (magnifying glass) to bring up the current pay period.

| compensation Frequency | Perso      | nalize   Find   View 100   💷   🎫 | First 🖤 1-5 of 2779 🖤 Last                                                                                       |
|------------------------|------------|----------------------------------|----------------------------------------------------------------------------------------------------|
| Monthly                | Department | Description                      |                                                                                                    |
| Pay Period End Date    | 10000      | Boulder Campus                   |                                                                                                    |
|                        | 10001      | Office of the Chancellor         |                                                                                                    |
| Search                 | 10002      | Boulder Faculty Assmbly          |                                                                                                    |
|                        | 10003      | Staff Council                    | ook Up Pay Period End Date                                                                                       |
|                        | 10004      | Office of Data Analytics         | earch by: Pay Period End Date =                                                                                  |
|                        |            | Se<br>Vie<br>Par<br>04           | Look Up Cancel Advanced Lookup<br>earch Results<br>ew 100 First (1 of 1 ) Last<br>y Period End Date<br>//30/2019 |

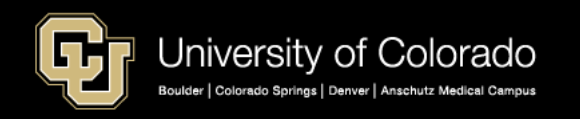

After selecting the pay period, click Search, which searches your row level security. If you have specific departments that you want to load, use the Find option to list a department. Check the box for the specific departments you want to load.

| CU Department Timesheet Review     |             |                                       | hcmstg.qa.cu.edu says<br>Enter search string:<br>51000 |
|------------------------------------|-------------|---------------------------------------|--------------------------------------------------------|
| Compensation Frequency             | Personalize | e   Find   Vijw 100   🖾   🔣 👘 First 🤇 |                                                        |
| Monthly      Bi-Weekly      Annual | Department  | Description                           | OK Cancel                                              |
| Pay Period End Date 04/30/2019     | 10000       | Boulder Campus                        |                                                        |
|                                    | 10001       | Office of the Chancellor              |                                                        |
| Search                             | 10002       | Boulder Faculty Assmbly               |                                                        |
|                                    | 10003       | Staff Council                         |                                                        |
|                                    | 10004       | Office of Data Analytics              |                                                        |
|                                    |             |                                       |                                                        |
|                                    |             |                                       |                                                        |

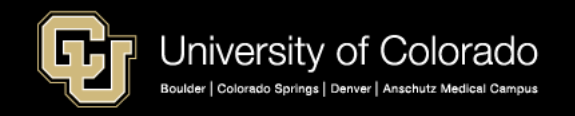

The search lists the timesheet status of employees in the selected department. The Employee Alert and Manager Alert buttons send email reminders to approve or submit time.

| Compensation Frequency Personalize   F |                     |  |            |       |                   | 0 2  🔣        | First 🕙 2647-2651 of 27 | 779 🕑 Last |                   |                  |                |            |  |
|----------------------------------------|---------------------|--|------------|-------|-------------------|---------------|-------------------------|------------|-------------------|------------------|----------------|------------|--|
| Monthly                                | OBi-Weekly OAnnual  |  | Department | t     | Description       |               |                         |            |                   |                  |                |            |  |
| Day Dariod I                           | End Data 0//30/2019 |  | 51000      |       | Employee Services |               |                         |            |                   |                  |                |            |  |
|                                        | and Date 04/30/2013 |  | 51005      |       | Payroll Op        | perations     |                         |            |                   |                  |                |            |  |
|                                        | Search              |  | 51100      |       | Benefits F        | und-Auxiliary |                         |            |                   |                  |                |            |  |
|                                        |                     |  | 51105      |       | Retiree Pa        | ayments       |                         |            |                   |                  |                |            |  |
|                                        |                     |  | 51106      |       | CU Payro          | 11            |                         |            |                   |                  |                |            |  |
|                                        |                     |  |            |       |                   |               |                         |            |                   |                  |                |            |  |
|                                        |                     |  |            |       |                   |               |                         |            | Personalize   Fin | d   View All   🗖 | 🔜 First 🤇      | 1-10 of 75 |  |
| Empl ID-                               | Empl#               |  | Name       | Dept  | Pay Group         | FLSA Status▼  | Payment Status 🔺        | Batch ID   | Supervisor Name   | Company          | Pay Begin Date | Pay End I  |  |
|                                        | 0                   |  |            | 51000 | UOT               | Nonexempt     | Not Submitted           |            |                   | CU               | 04/01/2019     | 04/30/2019 |  |
|                                        | 0                   |  |            | 51000 | UOT               | Nonexempt     | Not Submitted           |            |                   | CU               | 04/01/2019     | 04/30/2019 |  |
|                                        | 0                   |  |            | 51000 | UOT               | Nonexempt     | Approved                |            |                   | CU               | 04/01/2019     | 04/30/2019 |  |
|                                        | 0                   |  |            | 51000 | USX               | Exempt        | Not Created             |            |                   | CU               | 04/01/2019     | 04/30/2019 |  |
|                                        | 0                   |  |            | 51000 | UOT               | Nonexempt     | Approved                |            |                   | CU               | 04/01/2019     | 04/30/2019 |  |
|                                        | 1                   |  |            | 51000 | USX               | Exempt        | No Time Submitted       |            |                   | CU               | 04/01/2019     | 04/30/2019 |  |
|                                        | 0                   |  |            | 51000 | USX               | Exempt        | Not Created             |            |                   | CU               | 04/01/2019     | 04/30/2019 |  |
|                                        | 0                   |  |            | 51000 | UOT               | Nonexempt     | Approved                |            |                   | CU               | 04/01/2019     | 04/30/2019 |  |
|                                        | 0                   |  |            | 51000 | UOT               | Nonexempt     | Approved                |            |                   | cu               | 04/01/2019     | 04/30/2019 |  |
|                                        | 0                   |  |            | 51000 | UOT               | Nonexempt     | Not Submitted           |            |                   | CU               | 04/01/2019     | 04/30/2019 |  |
|                                        |                     |  |            |       |                   |               |                         |            |                   |                  |                |            |  |

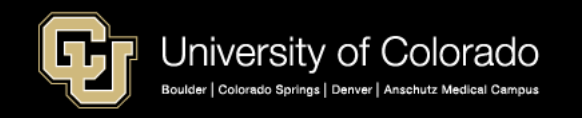

# **Timesheet Status**

**Not Submitted** – The employee has not certified the timesheet nor submitted it for approval.

**Approved** – The timesheet is ready to upload to CU Time.

**Not Created** – Indicates exempt employees who have approved time, but have not submitted a timesheet.

**Posted** – The time has been loaded to CU Time.

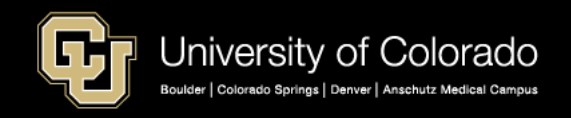

Use Auto-Create to create timesheets for exempt employees with approved exception time. Some campuses do not use the Auto-Create feature and request even exempt employees certify their timesheets and submit.

| 0 Dep |             | neoneer N           | CVICV          |              |        |       |              |            |                            |             |               |                 |                      |                       |                  |                |                   |
|-------|-------------|---------------------|----------------|--------------|--------|-------|--------------|------------|----------------------------|-------------|---------------|-----------------|----------------------|-----------------------|------------------|----------------|-------------------|
|       | Monthly     | on Frequ            | ency<br>i Wook | dv Annual    |        | Perso | onalize   Fi | Descriptio | 00   E <sup>EE</sup>   EES | First 🖤 2   | 2647-2651 of  | 2779 🖤 Las      | st                   |                       |                  |                |                   |
|       |             |                     | I-WCCK         | any C Annuar |        | 54000 |              | Employee   | Convisoo                   |             |               |                 |                      |                       |                  |                |                   |
|       | Pay Period  | I End Date          | 04/30/2        | 2019 🔍       |        | 51000 |              | Employee   | , Services                 |             |               |                 |                      |                       |                  |                |                   |
|       |             | Search              |                |              |        | 51005 |              | Payroll O  | perations                  |             |               |                 |                      |                       |                  |                |                   |
|       | -           |                     |                |              |        | 51100 |              | Benefits F | Fund-Auxiliary             |             |               |                 |                      |                       |                  |                |                   |
|       |             |                     |                |              |        | 51105 |              | Retiree P  | ayments                    |             |               |                 |                      |                       |                  |                |                   |
|       |             |                     |                |              |        | 51106 |              | CU Payro   | II                         |             |               |                 |                      |                       |                  |                |                   |
|       |             |                     |                |              |        |       |              |            |                            |             |               |                 |                      | Personalize   Ein     |                  | I I Firet      | 1 10 of 75 🚯 Loct |
|       | Empl ID     | - Em                | pl#            |              |        | Name  | Dept         | Pay Group  | FLSA Status▼               | Payn        | nent Status+  | Batch ID        |                      | Supervisor Name       | Company          | Pay Begin Date | Pay End Date      |
|       | 335965      |                     | 0              |              |        |       | 51000        | UOT        | Nonexempt                  | ſ           | Message       |                 |                      |                       |                  | ,              | 04/30/2019        |
|       | 335365      |                     | 0              |              |        |       | 51000        | UOT        | Nonexempt                  |             |               |                 |                      |                       |                  |                | 04/30/2019        |
|       | 334489      |                     | 0              |              |        |       | 51000        | иот        | Nonexempt                  |             | Timesheets    | will be created | d only for OT Exempt | t employees. Click on | 'OK' to Continue | e (0,0)        | 04/30/2019        |
|       | 331667      |                     | 0              |              |        |       | 51000        | USX        | Exempt                     |             | OK            | Cano            | el                   |                       |                  |                | 04/30/2019        |
|       | 330602      |                     | 0              |              |        |       | 51000        | цот        | Nonexempt                  |             | Approved      |                 |                      |                       | CU               | 04/01/2010     | 0//30/2010        |
|       | 220522      |                     | 4              |              |        |       | 51000        | LIEV       | Evernet                    | No Ti       | no Cubmitted  |                 |                      |                       | CU               | 04/01/2010     | 04/20/2010        |
|       | 330333      |                     | 0              |              |        |       | 51000        | UOX        | Exempt                     | NO TH       | Net Orested   |                 |                      |                       | 011              | 04/01/2019     | 04/20/2019        |
|       | 330533      |                     | 0              |              |        |       | 51000        | USX        | Exempt                     |             | NOT Created   |                 |                      |                       |                  | 04/01/2019     | 04/30/2019        |
|       | 330382      |                     | 0              |              |        |       | 51000        | UOT        | Nonexempt                  |             | Approved      |                 |                      |                       | CU               | 04/01/2019     | 04/30/2019        |
|       | 326382      |                     | 0              |              |        |       | 51000        | UOT        | Nonexempt                  |             | Approved      |                 |                      |                       | CU               | 04/01/2019     | 04/30/2019        |
|       | 326355      |                     | 0              |              |        |       | 51000        | UOT        | Nonexempt                  | N           | lot Submitted |                 |                      |                       | CU               | 04/01/2019     | 04/30/2019        |
|       | Auto-Create | e OT Exem<br>J Time | pt Time<br>Der | Sheets Sele  | ct All | Desel | ect All      | Emplo      | yee Alert M                | lanager Ale | rt            |                 |                      |                       |                  |                |                   |

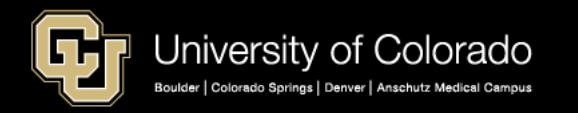

When timesheets are created or posted, a message appears indicating the number of timesheets created or loaded to CU Time.

| on               | npensation   | Frequenc       | у              |          | Perso     | onalize   Fi | nd   View 10         | 00   🖾   🔣     | First 3 2647-2651 of 2 | 2779 🕑 L   | ast               |                      |                  |                |                   |
|------------------|--------------|----------------|----------------|----------|-----------|--------------|----------------------|----------------|------------------------|------------|-------------------|----------------------|------------------|----------------|-------------------|
| ۲                | Monthly      | O Bi-We        | eekly O Annual |          | Departmen | t            | Descriptio           | on             |                        |            |                   |                      |                  |                |                   |
| D                | av Deriod Er | d Date 04/     | 30/2019        |          | 51000     |              | Employee             | e Services     |                        |            |                   |                      |                  |                |                   |
|                  |              | lu Date offici |                |          | 51005     |              | Payroll O            | perations      |                        |            |                   |                      |                  |                |                   |
|                  |              | Search         |                |          | 51100     |              | Benefits I           | Fund-Auxiliary |                        |            |                   |                      |                  |                |                   |
|                  |              |                |                |          | 51105     |              | Retiree P            | ayments        |                        |            |                   |                      |                  |                |                   |
| 51106 CU Payroll |              |                |                |          |           |              |                      |                |                        |            |                   |                      |                  |                |                   |
|                  |              |                |                |          |           |              |                      |                |                        |            |                   |                      |                  |                |                   |
|                  |              |                |                |          |           |              |                      |                |                        |            |                   | Personalize   Find   | I   View All   🔄 | 🔜 🛛 First 🤇    | 🜒 1-10 of 75 🕑 La |
|                  | Empl ID•     | Empl#          |                |          | Name      | Dept         | Pay Group            | FLSA Status▼   | Payment Status         | Batch ID   |                   | Supervisor Name      | Company          | Pay Begin Date | Pay End Date      |
|                  | 335965       | 0              |                |          |           | 51000        | UOT                  | Nonexempt      | Not Submitted          |            | Message           |                      | ະບ               | 04/01/2019     | 04/30/2019        |
| 0                | 335365       | 0              |                |          |           | 51000        | UOT                  | Nonexempt      | Not Submitted          |            | Number of Timeshe | ata araatad: 2 (0 0) | ະບ               | 04/01/2019     | 04/30/2019        |
| 334489 0 51000   |              | UOT            | Nonexempt      | Approved |           |              | cis createu. 2 (0,0) | ະບ             | 04/01/2019             | 04/30/2019 |                   |                      |                  |                |                   |
| 9                | 331667       | 0              |                |          |           | 51000        | USX                  | Exempt         | Ready to load          |            | OK                |                      | ະບ               | 04/01/2019     | 04/30/2019        |
| ו                | 330602       | 0              |                |          |           | 51000        | UOT                  | Nonexempt      | Approved               |            |                   |                      | си               | 04/01/2019     | 04/30/2019        |
| 9                | 330533       | 1              |                |          |           | 51000        | USX                  | Exempt         | No Time Submitted      |            |                   |                      | CU               | 04/01/2019     | 04/30/2019        |
| 1                | 330533       | 0              |                |          |           | 51000        | USX                  | Exempt         | Ready to load          |            |                   |                      | CU               | 04/01/2019     | 04/30/2019        |
|                  | 330382       | 0              |                |          |           | 51000        | UOT                  | Nonexempt      | Approved               |            |                   |                      | си               | 04/01/2019     | 04/30/2019        |
|                  | 326382       | 0              |                |          |           | 51000        | UOT                  | Nonexempt      | Approved               |            |                   |                      | си               | 04/01/2019     | 04/30/2019        |
|                  | 226255       | 0              |                |          |           | 51000        | ПОТ                  | Nonexempt      | Not Submitted          |            |                   |                      | CU               | 04/01/2010     | 04/30/2010        |

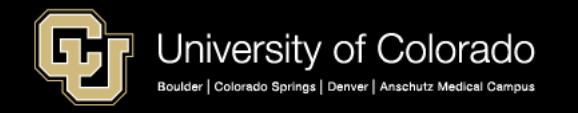

Sample of a Timesheet Result from the Auto Create Option – The C represents Auto-created. Approved exception time will load to CU Time for processing.

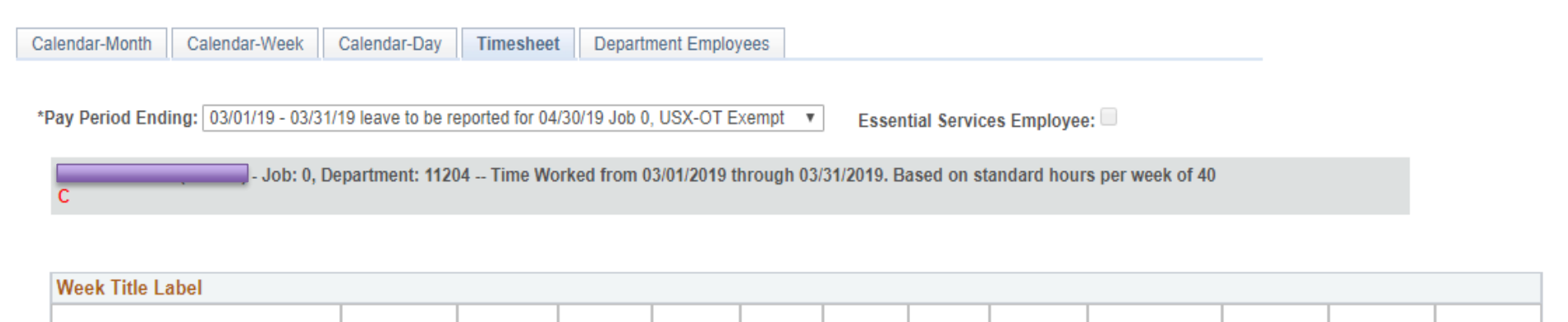

| Totals       |           |             |       |      |       |  |
|--------------|-----------|-------------|-------|------|-------|--|
| Send To HRMS | Earn Code | Description | Hours | Rate | Total |  |
|              |           |             |       |      |       |  |
|              |           | TOTAL:      | 0     |      | 0     |  |

| Speed Types |              |           |             |       |      |       |
|-------------|--------------|-----------|-------------|-------|------|-------|
| Speed Type  | Send To HRMS | Earn Code | Description | Hours | Rate | Total |
|             |              |           |             |       |      |       |

CERTIFICATION: I certify (1) The hours and minutes shown herein are a complete and accurate record of time worked each day and for the reporting period. All leave taken and/or overtime earned or taken as compensatory time was reported and approved by my supervisor. (2) The Speedtype identified above are appropriate to pay these hours, and the percentage of time attributed to each reflects the actual effort expended on the project(s) specific to the Speedtype listed. (3) If applicable, student employee is enrolled in the proper number of credit hours, pursuant to campus specific student employment guidelines.

OVERTIME ELIGIBILITY: Any overtime or compensentory time worked MUST have supervisory approval in advance, and will be paid at the rate of one and one-half times my hourly rate. Failure to receive advance approval for overtime or compensatory time worked may result in a corrective or disciplinary action which may include termination of University employment.

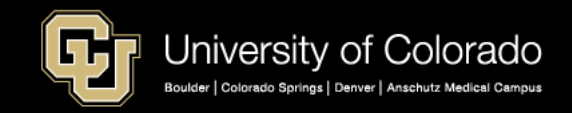

### When all the timesheets are approved, you can Load to CU Time.

| ۲                             | Monthly                | O Bi-We     | eekly O Annual  | Departme | nt       | Descriptio | n                         |                           |                   |                    |                      |                                         |     |
|-------------------------------|------------------------|-------------|-----------------|----------|----------|------------|---------------------------|---------------------------|-------------------|--------------------|----------------------|-----------------------------------------|-----|
| P                             | ay Period Er           | d Date 04/3 | 30/2019 🔍       | ✓ 51000  |          | Employee   | e Services                |                           |                   |                    |                      |                                         |     |
|                               |                        | Search      | 1               | 51005    |          | Payroll Op | perations                 |                           | Select All or     | <sup>-</sup> checl | <pre>c individ</pre> | dual                                    |     |
| 51100 Benefits Fund-Auxiliary |                        |             |                 |          |          |            | employee id to Load to CU |                           |                   |                    |                      |                                         |     |
|                               | 51105 Retiree Payments |             |                 |          |          |            |                           | Time                      |                   |                    | •                    |                                         |     |
|                               |                        |             |                 | 51106    |          | CU Payro   | II                        |                           | TITIC             |                    |                      |                                         |     |
|                               |                        |             |                 |          |          |            |                           |                           |                   |                    |                      | 0 · · · · · · · · · · · · · · · · · · · |     |
|                               |                        | E           |                 |          | Dent     |            |                           |                           | Personalize   Fin | d   View 10   🗠    | E First              | ୬ 1-75 of 75 ♥ L                        | ast |
|                               | Empl ID                | Empi#       |                 | Name     | Dept     | Pay Group  | FLSA Status               | Payment Status - Batch ID | Supervisor Name   | Company            | Pay Begin Date       | Pay End Date                            |     |
|                               | 207400                 | 0           |                 |          | 51000    | 001        | Nonexempt                 | Approved                  |                   | 0                  | 04/01/2019           | 04/30/2019                              |     |
|                               | 256887                 | 0           |                 |          | 51000    | UOT        | Nonexempt                 | Approved                  |                   | CU                 | 04/01/2019           | 04/30/2019                              |     |
| /                             | 239612                 | 0           |                 |          | 51000    | USX        | Nonexempt                 | Approved                  |                   | CU                 | 04/01/2019           | 04/30/2019                              |     |
| /                             | 239610                 | 0           |                 |          | 51000    | UOT        | Nonexempt                 | Approved                  |                   | CU                 | 04/01/2019           | 04/30/2019                              |     |
| /                             | 239051                 | 0           |                 |          | 51000    | UOT        | Nonexempt                 | Approved                  |                   | CU                 | 04/01/2019           | 04/30/2019                              |     |
| •                             | 237956                 | 0           |                 |          | 51000    | UOT        | Nonexempt                 | Approved                  |                   | си                 | 04/01/2019           | 04/30/2019                              |     |
| /                             | 200512                 | 0           |                 |          | 51000    | UOT        | Nonexempt                 | Approved                  |                   | cu                 | 04/01/2019           | 04/30/2019                              |     |
| /                             | 188548                 | 0           |                 |          | 51000    | UOT        | Nonexempt                 | Approved                  |                   | си                 | 04/01/2019           | 04/30/2019                              |     |
| •                             | 151792                 | 0           |                 |          | 51000    | UOT        | Nonexempt                 | Approved                  |                   | CU                 | 04/01/2019           | 04/30/2019                              |     |
| •                             | 120108                 | 0           |                 |          | 51000    | UOT        | Nonexempt                 | Approved                  |                   | си                 | 04/01/2019           | 04/30/2019                              | -   |
| ۵                             | ito-Create O           | Exempt Tir  | me Sheets Selec |          | lect All | Emplo      | woo Alort Man             | ager Alert                |                   |                    |                      |                                         |     |

If an employee needs to resubmit a posted timesheet you would deny the timesheet so that the employee can cancel the existing timesheet, make changes and resubmit.

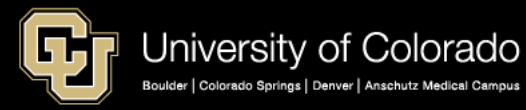

# You will always get a message showing the number of timesheets posted to CU Time.

| Co | mpensation<br>Monthly | Frequence<br>Bi-W | eekly O Annual | Perso   | onalize   Fi<br>t | nd   View 10<br>Descriptio | 0   🖾   🔜     | First 🕔 2647-2651 of 2 | 779 🕑 Last  |                                         |                 |                |              |      |
|----|-----------------------|-------------------|----------------|---------|-------------------|----------------------------|---------------|------------------------|-------------|-----------------------------------------|-----------------|----------------|--------------|------|
|    | Pay Period E          | nd Date 04        | 30/2019 Q      | € 51000 |                   | Employee                   | Services      |                        |             |                                         |                 |                |              |      |
|    |                       | Search            | · ·            | 51005   |                   | Payroll Op                 | perations     |                        |             |                                         |                 |                |              |      |
|    |                       | Search            |                | 51100   |                   | Benefits F                 | und-Auxiliary |                        |             |                                         |                 |                |              |      |
|    |                       |                   |                | 51105   |                   | Retiree Pa                 | ree Payments  |                        |             |                                         |                 |                |              |      |
|    |                       |                   |                | 51106   |                   | CU Payro                   | I             |                        |             |                                         |                 |                |              |      |
|    |                       |                   |                |         |                   |                            |               |                        |             | Personalize   Fin                       | d I View 10 I I | I 📰 Firet 🤇    | 1.75 of 75 🕟 | Last |
|    | Empl ID-              | Empl#             |                | Name    | Dept              | Pay Group                  | FLSA Status   | Payment Status -       | Batch ID    | Supervisor Name                         | Company         | Pay Begin Date | Pay End Date | te   |
|    | 267400                | 0                 |                |         | 51000             | UOT                        | Nonexempt     | Posted                 | Message     | <u>,</u>                                |                 | 04/01/2019     | 04/30/2019   |      |
|    | 256887                | 0                 |                |         | 51000             | UOT                        | Nonexempt     | Posted                 |             |                                         |                 | 04/01/2019     | 04/30/2019   |      |
|    | 239612                | 0                 |                |         | 51000             | USX                        | Nonexempt     | Posted                 | Total numbe | er of Timesheets loaded into CU Time: 2 | 3 (0,0)         | 04/01/2019     | 04/30/2019   |      |
| V  | 239610                | 0                 |                |         | 51000             | UOT                        | Nonexempt     | Posted                 | ОК          |                                         |                 | 04/01/2019     | 04/30/2019   |      |
| V  | 239051                | 0                 |                |         | 51000             | UOT                        | Nonexempt     | Posted                 |             |                                         | CU              | 04/01/2019     | 04/30/2019   |      |
| V  | 237956                | 0                 |                |         | 51000             | UOT                        | Nonexempt     | Posted                 |             |                                         | си              | 04/01/2019     | 04/30/2019   |      |
| 1  | 200512                | 0                 |                |         | 51000             | UOT                        | Nonexempt     | Posted                 |             |                                         | CU              | 04/01/2019     | 04/30/2019   |      |
| 1  | 188548                | 0                 |                |         | 51000             | UOT                        | Nonexempt     | Posted                 |             |                                         | CU              | 04/01/2019     | 04/30/2019   |      |
|    | 151792                | 0                 |                |         | 51000             | UOT                        | Nonexempt     | Posted                 |             |                                         | CU              | 04/01/2019     | 04/30/2019   |      |
|    | 120108                | 0                 |                |         | 51000             | UOT                        | Nonexempt     | Posted                 |             |                                         | CU              | 04/01/2019     | 04/30/2019   | -    |

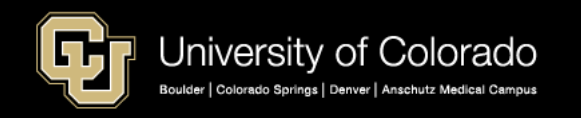

### All the timesheets now have a Posted status.

Compensation Frequency

| ompensation Frequency                 | Personalize   Find | 1   View 100   🔄   🔜 🛛 First 🕚 2647-2651 of 2779 🕑 Last |
|---------------------------------------|--------------------|---------------------------------------------------------|
| Monthly Bi-Weekly O Annual            | Department         | Description                                             |
| Pav Period End Date 04/30/2019        | 51000              | Employee Services                                       |
| · · · · · · · · · · · · · · · · · · · | 51005              | Payroll Operations                                      |
| Search                                | 51100              | Benefits Fund-Auxiliary                                 |
|                                       | 51105              | Retiree Payments                                        |
|                                       | 51106              | CU Payroll                                              |

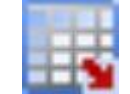

### **Download to Excel**

Any page in HCM with the datasheet icon means the information can be exported to Excel.

|       |             |      |       |           |               |                 |          | Personalize   Fin | d   View 10   🕒 | HIS First      | 1-74 of 74 |
|-------|-------------|------|-------|-----------|---------------|-----------------|----------|-------------------|-----------------|----------------|------------|
| Empl  | I ID▼ Empl# | Name | Dept  | Pay Group | FLSA Status - | Payment Status▼ | Batch ID | Supervisor Name   | Company         | Pay Begin Date | Pay End    |
| 33448 | 39 C        |      | 51000 | UOT       | Nonexempt     | Posted          |          |                   | си              | 04/01/2019     | 04/30/2019 |
| 33166 | 67 0        |      | 51000 | USX       | Exempt        | Posted          |          |                   | CU              | 04/01/2019     | 04/30/2019 |
| 33060 | 02 0        |      | 51000 | UOT       | Nonexempt     | Posted          |          |                   | CU              | 04/01/2019     | 04/30/2019 |
| 33053 | 33 0        |      | 51000 | USX       | Exempt        | Posted          |          |                   | CU              | 04/01/2019     | 04/30/2019 |
| 33038 | 32 0        |      | 51000 | UOT       | Nonexempt     | Posted          |          |                   | CU              | 04/01/2019     | 04/30/2019 |
| 32638 | 32 0        |      | 51000 | UOT       | Nonexempt     | Posted          |          |                   | CU              | 04/01/2019     | 04/30/2019 |
| 32635 | 55 0        |      | 51000 | UOT       | Nonexempt     | Posted          |          |                   | CU              | 04/01/2019     | 04/30/2019 |
| 32292 | 26 0        |      | 51000 | USX       | Exempt        | Posted          |          |                   | CU              | 04/01/2019     | 04/30/2019 |
| 32265 | 57 0        |      | 51000 | USX       | Exempt        | Posted          |          |                   | CU              | 04/01/2019     | 04/30/2019 |
| 31980 | 02 0        |      | 51000 | UOT       | Nonexempt     | Posted          |          |                   | CU              | 04/01/2019     | 04/30/2019 |

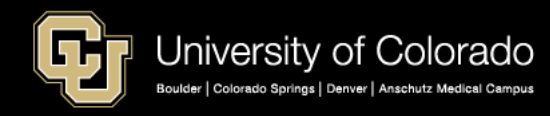

# Exported data, such as the CU Department Timesheet Review, can be saved for your records.

|    | _        |         |                    |          |           |             |                |          | · · · · · · · · · · · · · · · · · · · |                 |                 |               |
|----|----------|---------|--------------------|----------|-----------|-------------|----------------|----------|---------------------------------------|-----------------|-----------------|---------------|
| F  | ile      | Home    | Insert Page Layout | Formulas | Data      | Review      | View ACROBAT   | Q Q      | Tell me what you want t               | o do            |                 |               |
|    | <b>*</b> | Cut     | Calibri - 1        | 1 - A A  | ==        | = **        | 🛱 Wrap Text    | G        | ieneral 👻                             |                 |                 |               |
| Pa | ste      | ору т   | B 7 11             | 8 - A    | - = =     |             | Marga & Cont   |          | Q0. 0.→ 4.0 .00                       | Conditional For | mat as Cell     | Insert Delete |
|    | 🗸 🔷 🔨 F  | ormat P | ainter             | VI T A   |           |             | ivierge & Cent | er       | p 70 ° .00 →.0                        | Formatting - Ta | able * Styles * | <b>* *</b>    |
|    | Clipbo   | oard    | Fant Font          |          | G.        | Aligi       | nment          | rs.      | Number 🕞                              | Styl            | es              | Cells         |
| D  |          | -       | : X / f            |          |           |             |                |          |                                       |                 |                 |               |
|    | ,        |         | · /*               |          |           |             |                |          |                                       |                 |                 |               |
|    |          |         |                    |          |           |             |                |          |                                       |                 |                 |               |
|    | Α        | В       | С                  | D        | E         | F           | G              | н        | 1                                     | J               | ĸ               | L             |
| 1  | Empl ID  | Empl#   | Name               | Dept     | Pay Group | FLSA Status | Payment Status | Batch ID | Supervisor Name                       | e Company       | Pay Begin Date  | Pay End Date  |
| 2  |          | 0       |                    | 51000    | UOT       | Nonexempt   | Requested      |          |                                       | CU              | 4/1/2019        | 4/30/2019     |
| 3  |          | 0       |                    | 51000    | UOT       | Nonexempt   | Posted         |          |                                       | CU              | 4/1/2019        | 4/30/2019     |
| 4  |          | 0       |                    | 51000    | USX       | Exempt      | Posted         |          |                                       | CU              | 4/1/2019        | 4/30/2019     |
| 5  |          | 0       |                    | 51000    | UOT       | Nonexempt   | Posted         |          |                                       | CU              | 4/1/2019        | 4/30/2019     |
| 6  |          | 0       |                    | 51000    | USX       | Exempt      | Posted         |          |                                       | CU              | 4/1/2019        | 4/30/2019     |
| 7  |          | 0       |                    | 51000    | UOT       | Nonexempt   | Posted         |          |                                       | CU              | 4/1/2019        | 4/30/2019     |
| 8  |          | 0       |                    | 51000    | UOT       | Nonexempt   | Posted         |          |                                       | CU              | 4/1/2019        | 4/30/2019     |
| 9  |          | 0       |                    | 51000    | UOT       | Nonexempt   | Posted         |          |                                       | CU              | 4/1/2019        | 4/30/2019     |
| 10 |          | 0       |                    | 51000    | USX       | Exempt      | Posted         |          |                                       | CU              | 4/1/2019        | 4/30/2019     |
| 11 |          | 0       |                    | 51000    | USX       | Exempt      | Posted         |          |                                       | CU              | 4/1/2019        | 4/30/2019     |
| 12 |          | 0       |                    | 51000    | UOT       | Nonexempt   | Posted         |          |                                       | CU              | 4/1/2019        | 4/30/2019     |
| 13 |          | 0       |                    | 51000    | UOT       | Nonexempt   | Posted         |          |                                       | CU              | 4/1/2019        | 4/30/2019     |
| 14 |          | 0       |                    | 51000    | USX       | Exempt      | Posted         |          |                                       | CU              | 4/1/2019        | 4/30/2019     |
| 15 |          | 0       |                    | 51000    | UOT       | Nonexempt   | Posted         |          |                                       | CU              | 4/1/2019        | 4/30/2019     |
| 16 |          | 0       |                    | 51000    | UOT       | Nonexempt   | Posted         |          |                                       | CU              | 4/1/2019        | 4/30/2019     |
| 17 |          | 0       |                    | 51000    | UOT       | Nonexempt   | Posted         |          |                                       | CU              | 4/1/2019        | 4/30/2019     |
| 18 |          | 0       |                    | 51000    | UOT       | Nonexempt   | Posted         |          |                                       | CU              | 4/1/2019        | 4/30/2019     |
| 19 |          | 0       |                    | 51000    | USX       | Exempt      | Posted         |          |                                       | CU              | 4/1/2019        | 4/30/2019     |
| 20 |          | 0       |                    | 51000    | UOT       | Nonexempt   | Posted         |          |                                       | CU              | 4/1/2019        | 4/30/2019     |
| 21 |          | 0       |                    | 51000    | USX       | Exempt      | Posted         |          |                                       | CU              | 4/1/2019        | 4/30/2019     |
| 22 |          | 0       |                    | 51000    | UOT       | Nonexempt   | Posted         |          |                                       | CU              | 4/1/2019        | 4/30/2019     |
| 23 |          | 0       |                    | 51000    | USX       | Exempt      | Posted         |          |                                       | CU              | 4/1/2019        | 4/30/2019     |

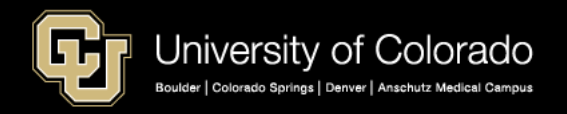

# **Time and Leave Reports**

- My Leave Timesheets CUES\_HCM\_MY\_LEAVE\_TMSHTS Run at any time for any pay period to show the status of My Leave timesheets, which is a permanent record of CU Department Timesheet Review
- My Leave Student Timesheets Not Submitted -CUES\_HCM\_STD\_TIMESHT\_NT\_SUBMIT Run to look for active student employees who have not submitted a timesheet.
- My Leave Timesheets Not Submitted -CUES\_HCM\_TIMESHT\_NOT\_SUBMITTED Run to look for all active employees, either Monthly or Bi-weekly, who have not submitted a timesheet.

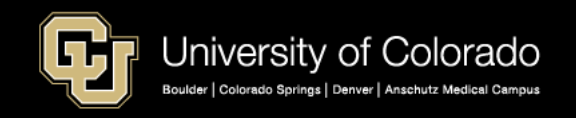

# Time Entry Reporting – Review all time entry from My Leave, Regular Earnings Uploads, and Manual Entry before payroll runs.

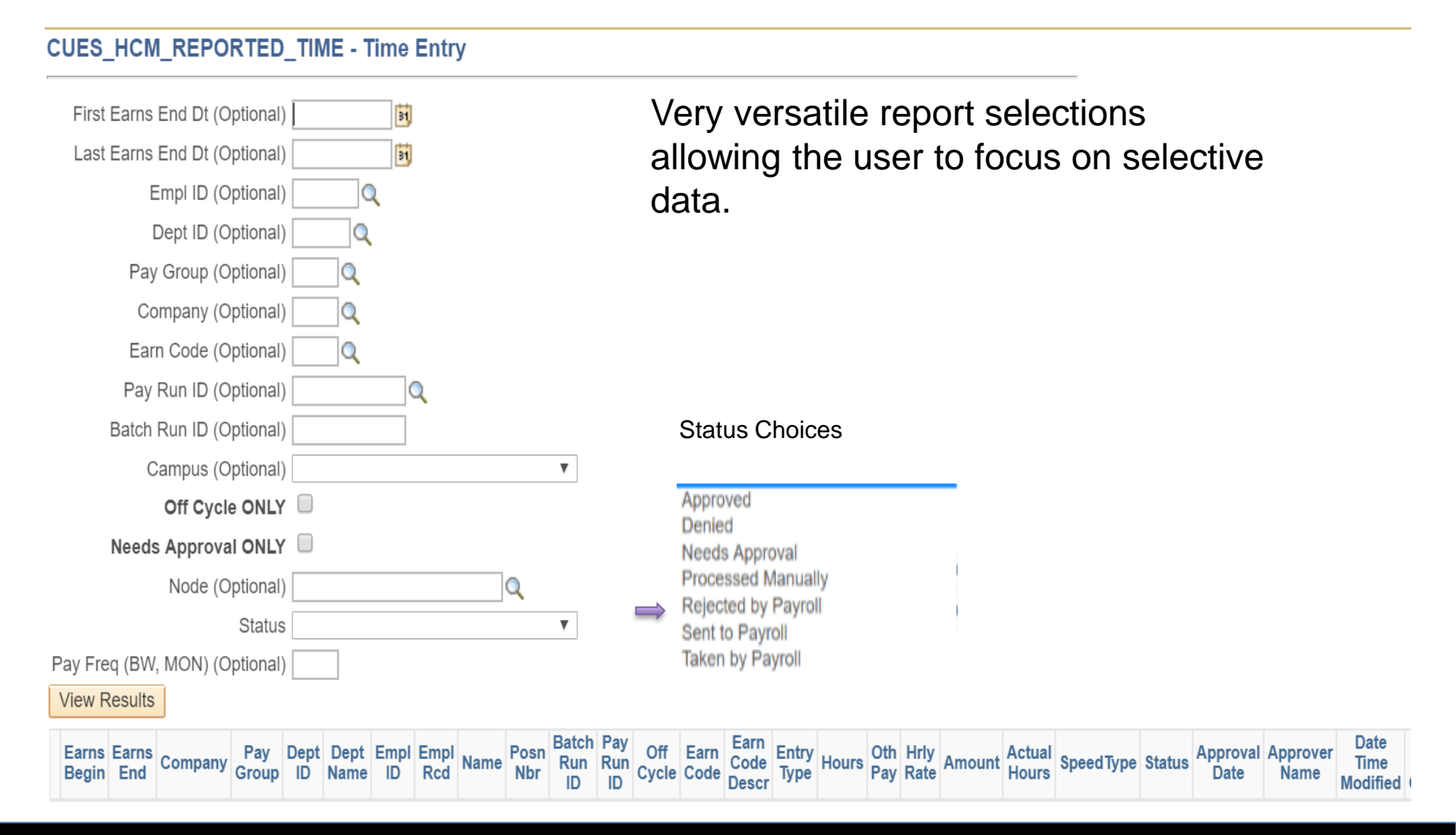

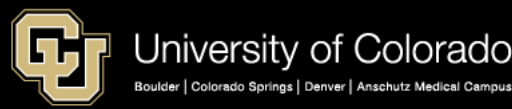

#### CUES\_HCM\_REPORTED\_TIME - Time Entry

| First Earns End Dt (Optional) | 31                  |
|-------------------------------|---------------------|
| Last Earns End Dt (Optional)  | 31                  |
| Empl ID (Optional)            | Q                   |
| Dept ID (Optional)            | Q                   |
| Pay Group (Optional)          | Q                   |
| Company (Optional)            | Q                   |
| Earn Code (Optional)          | Q                   |
| Pay Run ID (Optional)         | Q                   |
| Batch Run ID (Optional)       |                     |
| Campus (Optional)             | •                   |
| Off Cycle ONLY                | <ul><li>✓</li></ul> |
| Needs Approval ONLY           |                     |
| Node (Optional)               | Q                   |
| Status                        | Approved <b>v</b>   |
| Pay Freq (BW, MON) (Optional) |                     |
| View Results                  |                     |
|                               |                     |

The earnings dates are optional so the results of this report will show entries going into the next off cycle. Example of pulling all timesheets to process in the next off cycle.

#### Download results in : Excel SpreadSheet CSV Text File XML File (307 kb)

#### View All

|   | Earns<br>Begin | Earns End  | Company | Pay<br>Group | Dept<br>ID | Dept Name             | Empl ID | Empl<br>Rcd | Name | Posn Nbr | Batch Run<br>ID | Pay<br>Run ID | Off<br>Cycle | Earn<br>Code | Earn Code<br>Descr            | Entry<br>Type           | Hours   |
|---|----------------|------------|---------|--------------|------------|-----------------------|---------|-------------|------|----------|-----------------|---------------|--------------|--------------|-------------------------------|-------------------------|---------|
| 1 | 02/01/2019     | 02/28/2019 | CU      | F12          | 20468      | College of<br>Nursing |         |             |      |          |                 |               | Y            | RGS          | Regular<br>Earnings<br>Salary | Manual<br>Time<br>Sheet | 0.00000 |

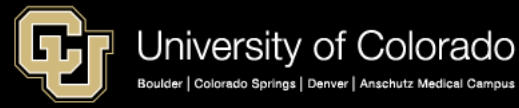

#### CUES\_HCM\_REPORTED\_TIME - Time Entry

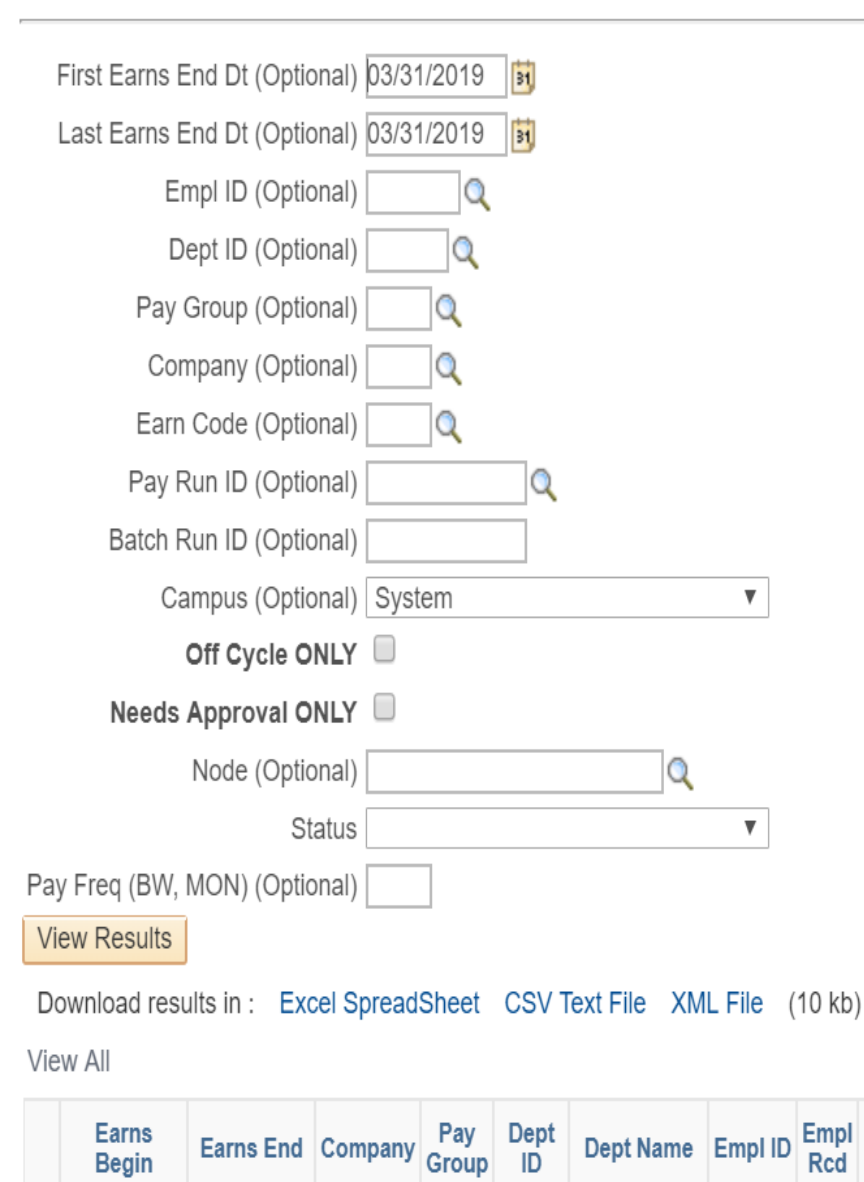

The results of this report will show all entries for earnings end date of 03/31/2019. Results can be exported to excel. The report also will show you the entry type – Manual, My Leave, and Regular Earnings uploads.

Pay

Run

ID

Off

Cycle Code

Batch

Run ID

Posn Nbr

Name

Earn Earn Code

Descr

Entry

Туре

Oth Pay

Hours

| Gr | University of Colorado                                        |
|----|---------------------------------------------------------------|
|    | Boulder   Colorado Springs   Denver   Anschutz Medical Campus |

| Earns    | Earns     | Pay               |       |         | RC  |      |            |    |               |            |           |                 |               | Approver |                    |                   |
|----------|-----------|-------------------|-------|---------|-----|------|------------|----|---------------|------------|-----------|-----------------|---------------|----------|--------------------|-------------------|
| Begin    | End       | GP                | Dept  | Empl ID | # N | lame | Pay Run ID | 00 | Code          | Entry Type | Hours     | Status          | Approval Date | Name     | Date Time Modified | Date Time Created |
| 2/1/2019 | 2/28/2019 | USX               | 5 🔶 9 | r       | 0   |      | MN033119   | N  | SCK           | My Leave   | 8.000000  | Sent to Payroll | 3/19/2019     |          | 3/19/2019 17:15    | 3/19/2019 14:51   |
| 2/1/2019 | 2/28/2019 | USX               | 50119 |         | 0   |      | MN033119   | N  | VAC           | My Leave   | 8.000000  | Sent to Payroll | 3/19/2019     |          | 3/19/2019 17:15    | 3/19/2019 14:51   |
| 2/1/2019 | 2/28/2019 | USX               | 51000 |         | 0   |      | MN033119   | N  | FLH           | My Leave   | 8.000000  | Sent to Payroll | 3/19/2019     |          | 3/19/2019 17:15    | 3/19/2019 14:51   |
| 2/1/2019 | 2/28/2019 | USX               | 51000 |         | 0   |      | MN033119   | N  | SCK           | My Leave   | 12.500000 | Sent to Payroll | 3/19/2019     |          | 3/19/2019 17:15    | 3/19/2019 14:51   |
| 2/1/2019 | 2/28/2019 | USX               | 51000 |         | 0   |      | MN033119   | N  | VAC           | My Leave   | 8.000000  | Sent to Payroll | 3/19/2019     |          | 3/19/2019 17:15    | 3/19/2019 14:51   |
| 2/1/2019 | 2/28/2019 | USX               | 50021 |         | 0   |      | MN033119   | N  | SCK           | My Leave   | 2.500000  | Sent to Payroll | 3/19/2019     |          | 3/19/2019 17:13    | 3/19/2019 14:51   |
| 2/1/2019 | 2/28/2019 | USX               | 50021 |         | 0   |      | MN033119   | N  | VAC           | My Leave   | 8.000000  | Sent to Payroll | 3/19/2019     |          | 3/19/2019 17:13    | 3/19/2019 14:51   |
| 2/1/2019 | 2/28/2019 | USX               | 50119 |         | 0   |      | MN033119   | N  | SCK           | My Leave   | 8.000000  | Sent to Payroll | 3/19/2019     |          | 3/19/2019 17:15    | 3/19/2019 14:51   |
| 2/1/2019 | 2/28/2019 | USX               | 51000 |         | 0   |      | MN033119   | N  | FLH           | My Leave   | 8.000000  | Sent to Payroll | 3/19/2019     |          | 3/19/2019 17:15    | 3/19/2019 14:51   |
| 2/1/2019 | 2/28/2019 | COT               | 52000 |         | 0   |      | MN033119   | N  | ADM           | My Leave   | 3.000000  | Sent to Payroll | 3/18/2019     |          | 3/19/2019 17:09    | 3/18/2019 11:53   |
| 2/1/2019 | 2/28/2019 | COT               | 52000 |         | 0   |      | MN033119   | N  | FNL           | My Leave   | 8.000000  | Sent to Payroll | 3/18/2019     |          | 3/19/2019 17:09    | 3/18/2019 11:53   |
| 2/1/2019 | 2/28/2019 | COT               | 52000 |         | 0   |      | MN033119   | N  | FSK           | My Leave   | 6.660000  | Sent to Payroll | 3/18/2019     |          | 3/19/2019 17:09    | 3/18/2019 11:53   |
| 2/1/2019 | 2/28/2019 | COT               | 52000 |         | 0   |      | MN033119   | N  | VAC           | My Leave   | 7.840000  | Sent to Payroll | 3/18/2019     |          | 3/19/2019 17:09    | 3/18/2019 11:53   |
| 2/1/2019 | 2/28/2019 | COT               | 52000 |         | 0   |      | MN033119   | N  | SCK           | My Leave   | 6.660000  | Sent to Payroll | 3/6/2019      |          | 3/19/2019 17:09    | 3/8/2019 11:01    |
| 2/1/2019 | 2/28/2019 | COT               | 52000 |         | 0   |      | MN033119   | N  | VAC           | My Leave   | 8.840000  | Sent to Payroll | 3/8/2019      |          | 3/19/2019 17:09    | 3/8/2019 11:01    |
| n/1/1010 | n/no/no10 | ιι <del>c</del> v | E0110 |         | Δ   |      | MANO22110  | N  | \/ <b>\</b> C |            | 4 00000   | Cantin Davial   | 2/10/2010     |          | 2/10/2010 17.15    | 2/10/2010 14.51   |

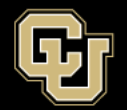

# **Additional Resources**

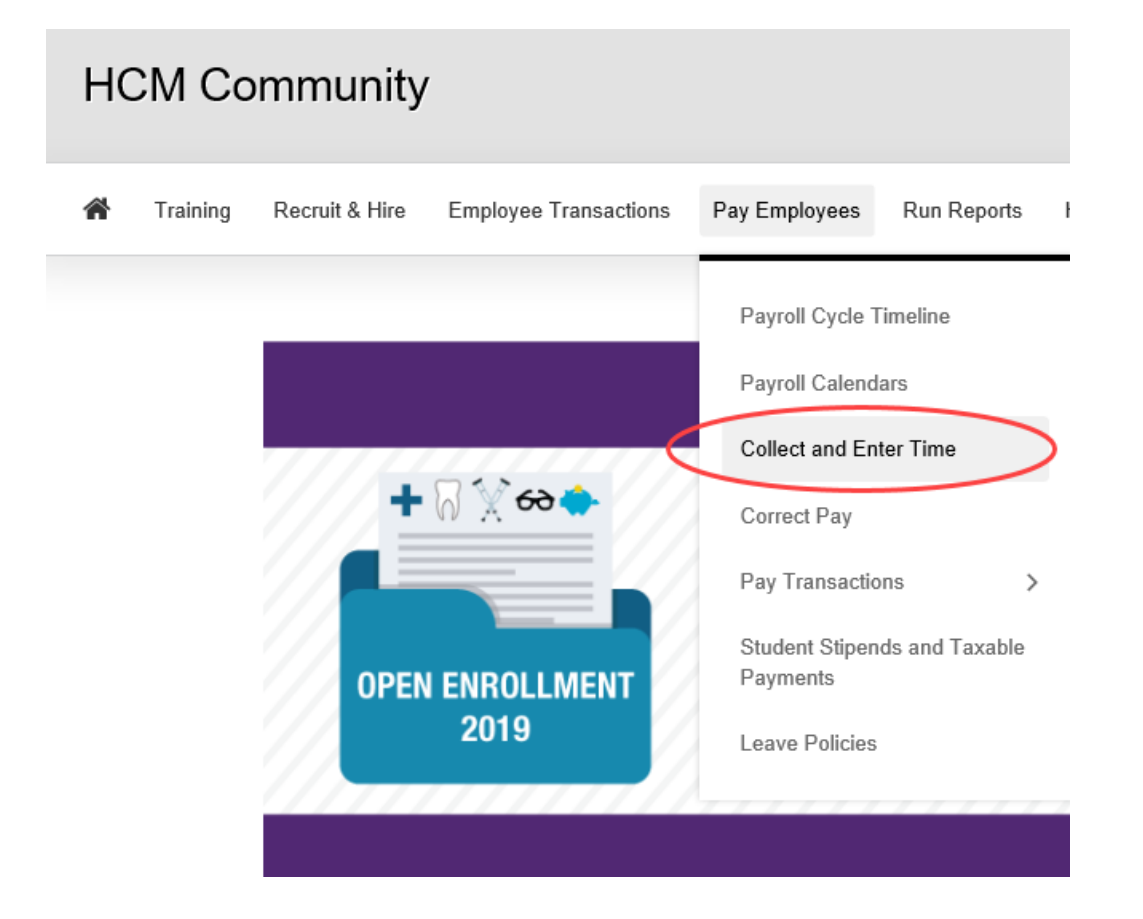

- Calendars
- Step-by-Step Guides
- Job Aids
- And More!

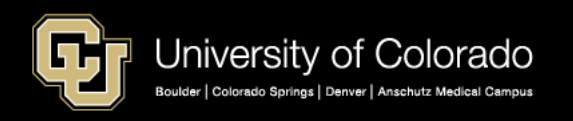

If an employee tries to change an event in My Leave after the pay period is closed a message is displayed to inform your Payroll Liaison. Changes will not be reflected on the time sheet that has been processed.

### Add/Edit Event

Boulder | Colorado Springs | Denver | Anschutz Medical Campus

| *From Date:<br>*To Date: | 12/27/2018 i *Time: 08 ▼ : 00 ·      | 2/27/2018 3 *Time: 08 ▼ : 00 ▼<br>2/27/2018 3 *Time: 17 ▼ : 00 ▼                                                                                       |  |  |  |  |  |  |  |  |  |  |  |
|--------------------------|--------------------------------------|----------------------------------------------------------------------------------------------------|--|--|--|--|--|--|--|--|--|--|--|
|                          | ✓ Include Lunch                      |                                                                                                    |  |  |  |  |  |  |  |  |  |  |  |
| Amount:                  | 8.000 Details                        | Message                                                                                                    |  |  |  |  |  |  |  |  |  |  |  |
| *Reporting To:           | Job 0 Diane Wiederspahn (Supervisor) |                                                                                                    |  |  |  |  |  |  |  |  |  |  |  |
| *Earnings Code:          | Vacation Leave                       | A Timesheet has already been created for this pay period (29101,30)                                                                                    |  |  |  |  |  |  |  |  |  |  |  |
| *Status:                 | Approve                              | A Timesheet has already been created for this pay period. To add/change information, you will need to cancel, rebuild                                  |  |  |  |  |  |  |  |  |  |  |  |
| Description:             | Missouri                             | and re-submit your timesheet. Inform your Payroll Liaison (PPL) immediately to ensure your compensation and/or leave balances are documented correctly |  |  |  |  |  |  |  |  |  |  |  |
|                          |                                      | OK                                                                                                    |  |  |  |  |  |  |  |  |  |  |  |
| SpeedType:               |                                      |                                                                                                    |  |  |  |  |  |  |  |  |  |  |  |
|                          | Save Delete Close                    |                                                                                                    |  |  |  |  |  |  |  |  |  |  |  |
|                          | University of Colorado               |                                                                                                    |  |  |  |  |  |  |  |  |  |  |  |

## Auditing My Leave

It is possible that entries in My Leave were not posted to payroll for processing

- Timesheets were missed and not loaded for a pay period
- Calendars were changed after timesheets were loaded and processed

### The following reports are useful to audit leave hours.

- My Leave Calendar View Report reads all time currently on the My Leave Calendars
- Leave Balances Report Shows detailed history of sick and vacation leave balances by employee ID. Pulls information from the CU Leave Accrual Summary.
- Leave Accruals Report This query returns a summary of current sick and vacation leave accruals by employee ID or dept ID that were recorded when payroll processed.
- Leave Accrual Detail Report Report includes employee sick and vacation leave accruals, leave taken, adjustments, and balances by pay period.
- CU Leave Accrual Summary Actual Leave Accrual program reports which can be exported to Excel. Navigator > Benefits > CU Manage Leave Accruals > CU Leave Accrual summary

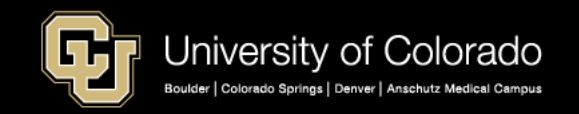

## **CU Leave Accrl Summary**

| Summary Detail             |                   |                      |
|----------------------------|-------------------|----------------------|
| Empl ID:                   | Name:             |                      |
| Benefit Record 0           | Act Classified No | Classifed Staff LOS: |
| Current Balance            | VACATION          | SICK                 |
| Accrual Process Date:      | 03/21/2019        | 03/21/2019           |
| Leave Balance:             | 212.29            | 213.38               |
| Hours Earned Curr Month:   | 14.67             | 10.00                |
| Hours Entered This Month:  | 0.00              | 8.00                 |
| Hours Earned CY YTD:       | 44.01             | 30.00                |
| Hours Adjust CY YTD:       | 0.00              | 0.00                 |
| Hours Taken CY YTD:        | 16.00             | 15.50                |
| Total Hours Earned in HRMS |                   |                      |
| Carryover:                 | 0.00              | 0.00                 |
| Earned:                    | 1334.79           | 909.88               |
| Adjusted:                  | 0.00              | 0.00                 |
| Taken:                     | 1122.50           | 696.50               |

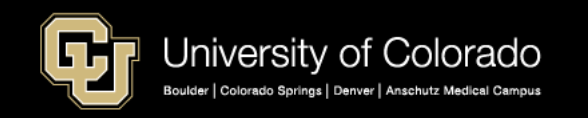

### CU Leave Accrual Detail

Summary Detail

| Empl ID:   |            | Benefit Record |
|------------|------------|----------------|
|            |            | Number:        |
| Name:      |            |                |
| Plan Type: | Vacation < |                |

0

| Cı | imulative Ho | urs               |                            |                            |                            | Personalize   Find   View All   🖓   🌆 🛛 First 🕚 1-8 of 92 🕦 Last |                               |                            |                               |         |  |  |
|----|--------------|-------------------|----------------------------|----------------------------|----------------------------|------------------------------------------------------------------|-------------------------------|----------------------------|-------------------------------|---------|--|--|
|    | Accrual Date | Hours Pre<br>HRMS | Cumulative<br>Hours Earned | Hours Earned<br>This Month | Cumulative<br>Hours Adjust | Cumulative<br>Hours Taken                                        | Hours Processed<br>This Month | Hours Taken<br>Unprocessed | Hours Adjusted<br>Unprocessed | Balance |  |  |
| 1  | 03/21/2019   | 0.00              | 1334.79                    | 14.67                      | 0.00                       | 1122.50                                                          | 0.00                          | 0.00                       | 0.00                          | 212.29  |  |  |
| 2  | 02/20/2019   | 0.00              | 1320.12                    | 14.67                      | 0.00                       | 1122.50                                                          | 0.00                          | 0.00                       | 0.00                          | 197.62  |  |  |
| 3  | 01/23/2019   | 0.00              | 1305.45                    | 14.67                      | 0.00                       | 1122.50                                                          | 16.00                         | 0.00                       | 0.00                          | 182.95  |  |  |
| 4  | 12/20/2018   | 0.00              | 1290.78                    | 14.67                      | 0.00                       | 1106.50                                                          | 16.00                         | 16.00                      | 0.00                          | 168.28  |  |  |
| 5  | 11/20/2018   | 0.00              | 1276.11                    | 14.67                      | 0.00                       | 1090.50                                                          | 8.00                          | 16.00                      | 0.00                          | 169.61  |  |  |
| 6  | 10/23/2018   | 0.00              | 1261.44                    | 14.67                      | 0.00                       | 1082.50                                                          | 8.00                          | 8.00                       | 0.00                          | 170.94  |  |  |
| 7  | 09/20/2018   | 0.00              | 1246.77                    | 14.67                      | 0.00                       | 1074.50                                                          | 0.00                          | 8.00                       | 0.00                          | 164.27  |  |  |
| 8  | 08/23/2018   | 0.00              | 1232.10                    | 14.67                      | 0.00                       | 1074.50                                                          | 32.00                         | 0.00                       | 0.00                          | 157.60  |  |  |

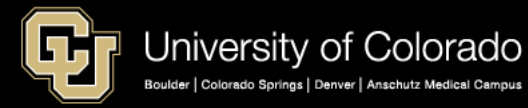

### My Leave Calendar View Report Options

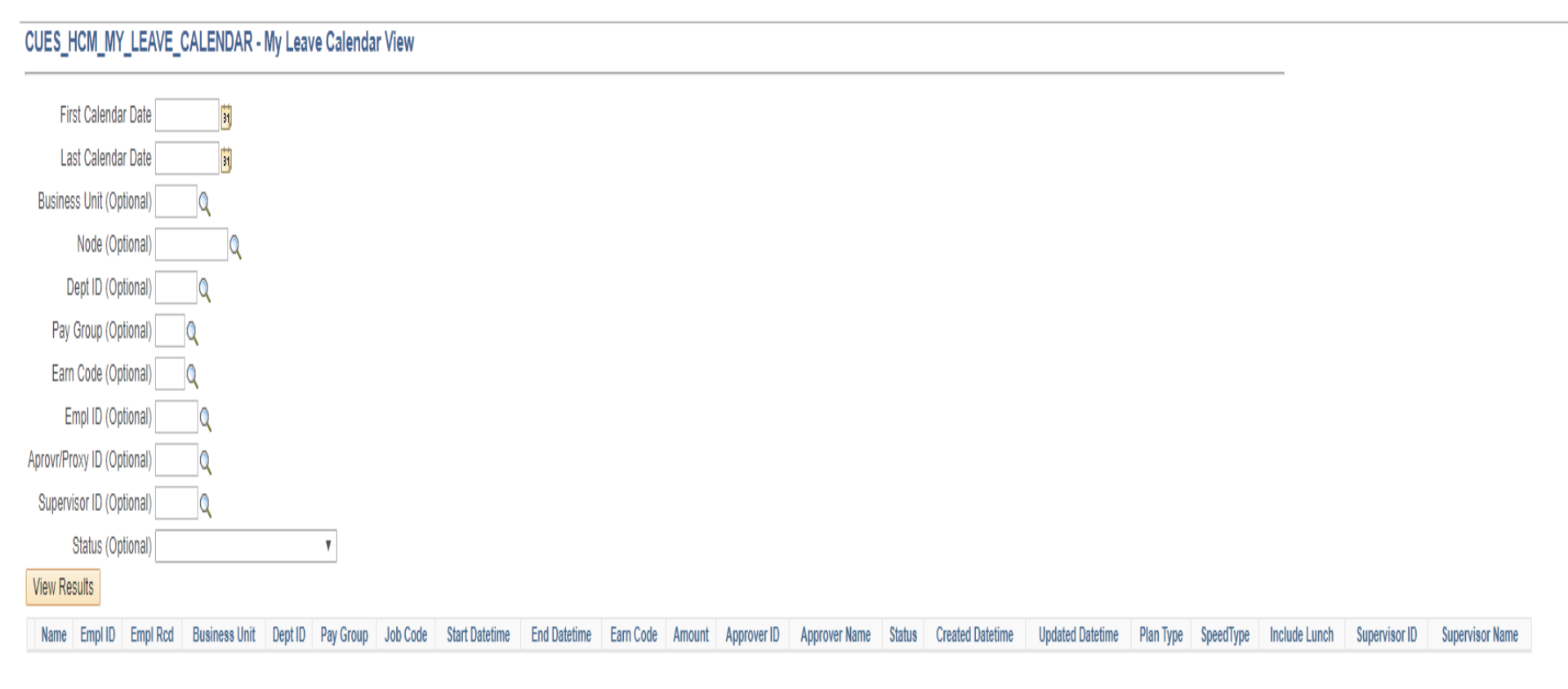

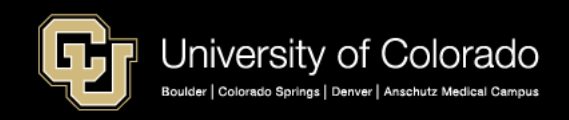

## My Leave Calendar View Results

| My Leave Calendar View |        |         |         |           |                 |                 |     |        |        |          |          |                  |                  |        |          |
|------------------------|--------|---------|---------|-----------|-----------------|-----------------|-----|--------|--------|----------|----------|------------------|------------------|--------|----------|
| Name                   | ID     | Rc<br># | Dept ID | Pay<br>GP | Start Datetime  | End Datetime    | CD  | Amount | App ID | App Name | Status   | Created Datetime | Updated Datetime | Sup ID | Sup Name |
|                        | 236477 | 0       | 51000   | UOT       | 3/29/2019 13:00 | 3/29/2019 17:00 | RGS | 4.000  |        |          | Worked   | 4/1/2019 15:16   | 4/1/2019 15:16   |        |          |
|                        | 236477 | 0       | 51000   | UOT       | 3/29/2019 8:15  | 3/29/2019 12:00 | RGS | 3.750  |        |          | Worked   | 4/1/2019 15:15   | 4/1/2019 15:15   |        |          |
|                        | 236477 | 0       | 51000   | UOT       | 3/28/2019 8:00  | 3/28/2019 17:15 | RGS | 8.750  |        |          | Worked   | 4/1/2019 15:15   | 4/1/2019 15:15   |        |          |
|                        | 236477 | 0       | 51000   | UOT       | 3/27/2019 7:30  | 3/27/2019 17:30 | RGS | 9.500  |        |          | Worked   | 3/28/2019 10:48  | 3/28/2019 10:48  |        |          |
|                        | 236477 | 0       | 51000   | UOT       | 3/26/2019 13:00 | 3/26/2019 17:15 | RGS | 4.250  |        |          | Worked   | 4/1/2019 15:18   | 4/1/2019 15:18   |        |          |
|                        | 236477 | 0       | 51000   | UOT       | 3/26/2019 8:15  | 3/26/2019 12:00 | RGS | 3.750  |        |          | Worked   | 4/1/2019 15:16   | 4/1/2019 15:17   |        |          |
|                        | 236477 | 0       | 51000   | UOT       | 3/25/2019 12:45 | 3/25/2019 17:00 | RGS | 4.250  |        |          | Worked   | 3/26/2019 8:28   | 3/26/2019 8:28   |        |          |
|                        | 236477 | 0       | 51000   | UOT       | 3/25/2019 8:15  | 3/25/2019 12:00 | RGS | 3.750  |        |          | Worked   | 3/26/2019 8:27   | 3/26/2019 8:27   |        |          |
|                        | 236477 | 0       | 51000   | UOT       | 3/24/2019 14:15 | 3/24/2019 15:45 | RGS | 1.500  |        |          | Worked   | 3/26/2019 8:29   | 3/26/2019 8:29   |        |          |
|                        | 236477 | 0       | 51000   | UOT       | 3/22/2019 8:15  | 3/22/2019 17:00 | RGS | 8.250  |        |          | Worked   | 3/26/2019 8:29   | 3/26/2019 8:29   |        |          |
|                        | 236477 | 0       | 51000   | UOT       | 3/21/2019 12:45 | 3/21/2019 17:15 | RGS | 4.500  |        |          | Worked   | 4/1/2019 15:20   | 4/1/2019 15:20   |        |          |
|                        | 236477 | 0       | 51000   | UOT       | 3/21/2019 8:15  | 3/21/2019 12:00 | RGS | 3.750  |        |          | Worked   | 4/1/2019 15:20   | 4/1/2019 15:20   |        |          |
|                        | 236477 | 0       | 51000   | UOT       | 3/20/2019 8:15  | 3/20/2019 17:00 | RGS | 8.250  |        |          | Worked   | 4/1/2019 15:21   | 4/1/2019 15:21   |        |          |
|                        | 236477 | 0       | 51000   | UOT       | 3/19/2019 8:00  | 3/19/2019 16:30 | RGS | 8.000  |        |          | Worked   | 4/1/2019 15:21   | 4/1/2019 15:21   |        |          |
|                        | 236477 | 0       | 51000   | UOT       | 3/18/2019 8:30  | 3/18/2019 17:00 | VAC | 8.000  |        |          | Approved | 2/4/2019 16:39   | 2/6/2019 15:44   |        |          |
|                        | 236477 | 0       | 51000   | UOT       | 3/15/2019 8:15  | 3/15/2019 17:30 | RGS | 8.750  |        |          | Worked   | 3/19/2019 15:37  | 3/19/2019 15:37  |        |          |
|                        | 236477 | 0       | 51000   | UOT       | 3/14/2019 10:00 | 3/14/2019 17:00 | RGS | 6.500  |        |          | Worked   | 3/19/2019 15:36  | 3/19/2019 15:36  |        |          |
|                        | 236477 | 0       | 51000   | UOT       | 3/14/2019 8:00  | 3/14/2019 10:00 | ADM | 2.000  |        |          | Taken    | 3/19/2019 15:35  | 3/19/2019 15:35  |        |          |
|                        | 236477 | 0       | 51000   | UOT       | 3/13/2019 8:00  | 3/13/2019 16:30 | ADM | 8.000  |        |          | Taken    | 3/19/2019 15:35  | 3/19/2019 15:35  |        |          |
|                        | 236477 | 0       | 51000   | UOT       | 3/12/2019 8:15  | 3/12/2019 17:00 | RGS | 8.250  |        |          | Worked   | 3/19/2019 15:41  | 3/19/2019 15:41  |        |          |
|                        | 236477 | 0       | 51000   | UOT       | 3/11/2019 20:00 | 3/11/2019 21:30 | RGS | 1.500  |        |          | Worked   | 3/19/2019 15:40  | 3/19/2019 15:40  |        |          |
|                        | 236477 | 0       | 51000   | UOT       | 3/11/2019 8:15  | 3/11/2019 17:15 | RGS | 8.500  |        |          | Worked   | 3/19/2019 15:38  | 3/19/2019 15:38  |        |          |
|                        | 236477 | 0       | 51000   | UOT       | 3/10/2019 10:00 | 3/10/2019 11:30 | RGS | 1.500  |        |          | Worked   | 3/19/2019 15:40  | 3/19/2019 15:40  |        |          |
|                        | 236477 | 0       | 51000   | UOT       | 3/8/2019 14:30  | 3/8/2019 16:30  | SCK | 2.000  |        |          | Taken    | 3/11/2019 9:24   | 3/11/2019 9:24   |        |          |

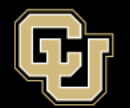

| CUES_HCM      | JES_HCM_LEAVE_ACCRUAL_DETAIL - Leave Accrual Detail |             |               |           |              |                     |               |                            |                              |                             |             |  |
|---------------|-----------------------------------------------------|-------------|---------------|-----------|--------------|---------------------|---------------|----------------------------|------------------------------|-----------------------------|-------------|--|
| Dep           | t ID (optional):                                    | Q           |               |           |              |                     |               |                            |                              |                             |             |  |
| Pay Period En | d Dt (optional):                                    | 31          |               |           |              |                     |               |                            |                              |                             |             |  |
| Employe       | e ID: (optional)                                    |             |               |           |              |                     |               |                            |                              |                             |             |  |
| View Results  | ]                                                   |             |               |           |              |                     |               |                            |                              |                             |             |  |
| Dept ID       | Employee ID                                         | Empl Record | Employee Name | Plan Type | Benefit Plan | Pay Period End Date | Begin Balance | Hrs Earned This Pay Period | Hours Posted This Pay Period | Adjustments This Pay Period | End Balance |  |

|            | Leave Acc | ural Detail Report |              |                 |            |                  |                                     |                                       |                                       |                |
|------------|-----------|--------------------|--------------|-----------------|------------|------------------|-------------------------------------|---------------------------------------|---------------------------------------|----------------|
| Dept ID    | Id        | Employee Name      | Plan<br>Type | Benefit<br>Plan | PPE        | Begin<br>Balance | Hrs<br>Earned<br>This Pay<br>Period | Hours<br>Posted<br>This Pay<br>Period | Adjustme<br>nts<br>This Pay<br>Period | End<br>Balance |
| 51000      |           |                    | 50           | SCK             | 12/31/2017 | 171.630000       | 10.00                               | 4.50                                  | 0.00                                  | 177.13         |
| ,<br>51000 |           |                    | 51           | VAC             | 12/31/2017 | 153.570000       | 14.67                               | 24.00                                 | 0.00                                  | 144.24         |
| ,<br>51000 |           |                    | 50           | SCK             | 1/31/2018  | 177.130000       | 10.00                               | 20.00                                 | 0.00                                  | 167.13         |
| 51000      |           |                    | 51           | VAC             | 1/31/2018  | 144.240000       | 14.67                               | 8.00                                  | 0.00                                  | 150.91         |
| ,<br>51000 |           |                    | 50           | SCK             | 2/28/2018  | 167.130000       | 10.00                               | 4.00                                  | 0.00                                  | 173.13         |
| ,<br>51000 |           |                    | 51           | VAC             | 2/28/2018  | 150.910000       | 14.67                               | 0.00                                  | 0.00                                  | 165.58         |
| ,<br>51000 |           |                    | 50           | SCK             | 3/31/2018  | 173.130000       | 10.00                               | 2.50                                  | 0.00                                  | 180.63         |
| ,<br>51000 |           |                    | 51           | VAC             | 3/31/2018  | 165.580000       | 14.67                               | 8.00                                  | 0.00                                  | 172.25         |
| ,<br>51000 |           |                    | 50           | SCK             | 4/30/2018  | 180.630000       | 10.00                               | 14.50                                 | 0.00                                  | 176.13         |
| ,<br>51000 |           |                    | 51           | VAC             | 4/30/2018  | 172.250000       | 14.67                               | 0.00                                  | 0.00                                  | 186.92         |
| ,<br>51000 |           |                    | 50           | SCK             | 5/31/2018  | 176.130000       | 10.00                               | 1.50                                  | 0.00                                  | 184.63         |
| ,<br>51000 |           |                    | 51           | VAC             | 5/31/2018  | 186.920000       | 14.67                               | 24.00                                 | 0.00                                  | 177.59         |
| 51000      |           |                    | 50           | SCK             | 6/30/2018  | 184.630000       | 10.00                               | 3.00                                  | 0.00                                  | 191.63         |
| 51000      |           |                    | 51           | VAC             | 6/30/2018  | 177.590000       | 14.67                               | 8.00                                  | 0.00                                  | 184.26         |
| 51000      |           |                    | 50           | SCK             | 7/31/2018  | 191.630000       | 10.00                               | 1.50                                  | 0.00                                  | 200.13         |
| 51000      |           |                    | 51           | VAC             | 7/31/2018  | 184.260000       | 14.67                               | 24.00                                 | 0.00                                  | 174.93         |
| 51000      |           |                    | 50           | SCK             | 8/31/2018  | 200.130000       | 10.00                               | 0.00                                  | 0.00                                  | 210.13         |
| 51000      |           |                    | 51           | VAC             | 8/31/2018  | 174.930000       | 14.67                               | 32.00                                 | 0.00                                  | 157.60         |
| 51000      |           |                    | 50           | SCK             | 9/30/2018  | 210.130000       | 10.00                               | 0.00                                  | 0.00                                  | 220.13         |
| 51000      |           |                    | 51           | VAC             | 9/30/2018  | 157.600000       | 14.67                               | 0.00                                  | 0.00                                  | 172.27         |
| 51000      |           |                    | 50           | SCK             | 10/31/2018 | 220.130000       | 10.00                               | 9.50                                  | 0.00                                  | 220.63         |
| ,          |           |                    |              |                 |            |                  |                                     |                                       |                                       |                |

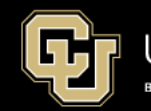

### Create a Pivot Table from both reports and compare the results.

| Pivot Table fro | m My   | Leave Cal  | endar Viev   | v            |             |            | Pivo  | t Table fro | m Leave Accrual Detail |         |             |
|-----------------|--------|------------|--------------|--------------|-------------|------------|-------|-------------|------------------------|---------|-------------|
|                 | th hal | hind Accru | al Destin    | no is lon Ar | a cural     |            |       |             |                        |         |             |
| Leave is a mon  | th be  | nina Accru | ai - Dec tin | ne is Jan Ad | ccurai      | 0          |       | <b>C I </b> |                        |         |             |
|                 |        |            |              |              |             | Sum        |       |             |                        |         |             |
|                 |        |            |              |              |             | Row        | La∣≖  | SCK         | VAC                    | (blank) | Grand Total |
|                 |        | 1          |              |              |             |            | /31/  | 2017        |                        |         |             |
| Sum of An       | ΨT     |            |              |              |             | = 201      | .7    |             |                        |         |             |
| Row La 💌 FSK    |        | RGS        | SCK          | VAC          | Grand Total |            | )ec   | 4.5         | 24                     |         | 28.5        |
| <b>□ 2017</b>   |        |            |              |              |             | = 201      | .8    |             |                        |         |             |
| Dec             |        | 116.75     | 20           | 8            | 144.75      | J          | an    | 20          | 8                      |         | 28          |
| <b>■ 2018</b>   |        |            |              |              |             | F          | eb    | 4           | 0                      |         | 4           |
| Jan             |        | 168.25     | 4            |              | 172.25      | N          | /lar  | 2.5         | 8                      |         | 10.5        |
| Feb             |        | 159        | 2.5          | 8            | 169.5       | Δ          | pr    | 14.5        | 0                      |         | 14.5        |
| Mar             | 8      | 174.75     | 6.5          |              | 189.25      | N          | ∕lay  | 1.5         | 24                     |         | 25.5        |
| Apr             |        | 153        | 1.5          | 24           | 178.5       | J          | un    | 3           | 8                      |         | 11          |
| May             |        | 174.25     | 3            |              | 177.25      | J          | ul    | 1.5         | 24                     |         | 25.5        |
| Jun             |        | 161        | . 1.5        | 32           | 194.5       | A          | ug    | 0           | 32                     |         | 32          |
| Jul             |        | 148.5      |              | 32           | 180.5       | S          | ер    | 0           | 0                      |         | 0           |
| Aug             |        | 190.25     |              |              | 190.25      | C          | Oct   | 9.5         | 8                      |         | 17.5        |
| Sep             |        | 137.75     | 9.5          | 8            | 155.25      | N          | lov   | 11.75       | 8                      |         | 19.75       |
| Oct             | 8      | 165.25     | 3.75         | 8            | 185         | C          | )ec   | 30          | 16                     |         | 46          |
| Nov             |        | 154        | 6            | i            | 160         | <b>201</b> | 9     |             |                        |         |             |
| Dec             |        | 140.5      | 7.5          |              | 148         | J          | an    | 7.5         | 16                     |         | 23.5        |
| <b>2019</b>     |        |            |              |              |             | F          | eb    | 0           | 0                      |         | 0           |
| Jan             |        | 157        | ,            |              | 157         | N          | /lar  | 8           | 0                      |         | 8           |
| Feb             |        | 160.5      | 8            |              | 168.5       | Gran       | d Tot | t 118.25    | 176                    |         | 294.25      |
| Mar             |        | 157.75     | 2            | 8            | 167.75      |            |       |             |                        |         |             |
| Grand Tot       | 16     | 2518.5     | 75.75        | 128          | 2738.25     |            |       |             |                        |         |             |
|                 |        |            |              |              |             |            |       |             |                        |         |             |

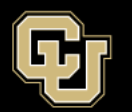

# Annual Leave Sweep 2019

Coming to your Office July

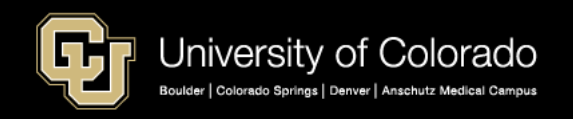

# What is the Leave Sweep and who does it effect?

- Annually Employee Services runs the leave sweep process after the last off cycle in July. All vacation and sick leave limits are based on the fiscal year which ends 06/30/2019. The sweep impacts Classified and University Staff employees.
- Classified employees vacation leave will be swept base on their Length of Service in Months and the maximum accrual for that LOS.
- Classified employees sick leave will be swept if it is over 360 hours
- Over accrued sick leave for Classified employees up to 80 hours is converted to annual leave each new fiscal year at a 5:1 ratio which is equal to a maximum of 16 vacation hours. The converted sick leave is not added to the vacation leave until after the vacation leave is swept if it is at the limit.

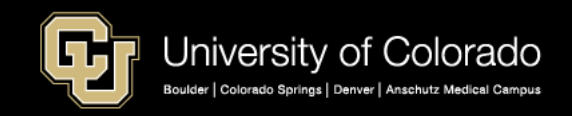

#### Maybe this Chart will help! Also the following link to the Employee Services website. https://www.cu.edu/hcm-community/leave-policies

• Regular, full-time classified employees accrue vacation at the following rates, based on years of state service. The amount of leave that permanent part-time employees earn is based on the hours worked in the pay period.

| Years of Service* | Length of State<br>Service in Months** | Accrual/Month | Maximum Accrual     |  |  |
|-------------------|----------------------------------------|---------------|---------------------|--|--|
| 1 – 5             | 0 to 60                                | 8 hours       | 192 hours (24 days) |  |  |
| 6 – 10            | 61 to 120                              | 10 hours      | 240 hours (30 days) |  |  |
| 11 – 15           | 121 to 180                             | 12 hours      | 288 hours (36 days) |  |  |
| 16 – more         | 181 and up                             | 14 hours      | 336 hours (42 days) |  |  |

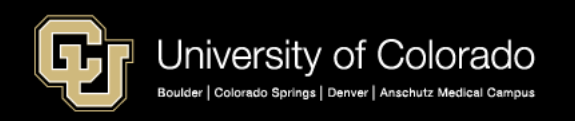

## What are the Rules for University Staff?

#### Vacation Accruals:

- The vacation leave accrual rate for 100-percent-time regular employees is 22 days per year (14.67 hours per month). If the employee's appointment is less than full time, the amount of vacation leave accrued is pro-rated based on the total number of hours worked each month.
- The maximum vacation leave accrual is 44 days (352 hours) as of June 30 each fiscal year\*. Employees annually forfeit amounts that exceed the maximum accrual. On some campuses, these hours may be donated to the Leave Bank before forfeiture. For more information, contact your human resources department.

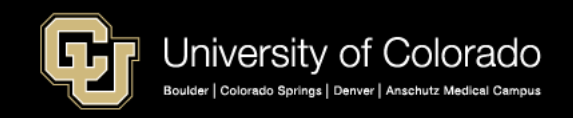

# Sick Leave for University Staff is not limited

## Sick Accruals:

The sick leave accrual rate is 15 days per year (10 hours per month). If the employee's appointment is less than full time, the amount of sick leave accrued is pro-rated. There is no maximum sick leave accrual for University Staff.

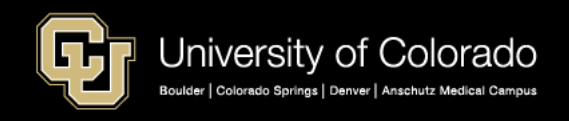

## How do I make adjustments?

- In CU Time you would make a manual entry using the pay period earnings dates that the adjustment represents.
- For an adjustment to Vacation you would use the VAA earnings code as a positive or a negative depending on if you want to add leave or subtract leave.
- For an adjustment to Sick leave you would use the SCA earnings code as a positive or a negative depending on if you want to add leave or subtract leave.
- The alternative enter the time taken based on the earnings dates as vacation and sick leave taken as a manual entry. This is the preferred method to process with the monthly payroll.

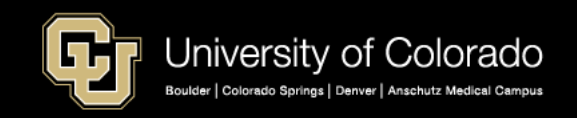

How can I notify my employees if they may be swept?

- Employee Services has a variety of resources to assist in the leave sweep process. CUES\_HCM\_LEAVE\_SWEEP is a query the will only have employees who have exceeded the maximum amount of sick and vacation hours as of the last payroll date.
- To run the query go to the CU HCM User WorkCenter> Resources> Query Manager> CUES\_HCM\_LEAVE\_SWEEP.
- If a classified employee has Frozen Sick Leave this amount is added to the limit of 360 hours for that employees Maximum Allowable Sick.

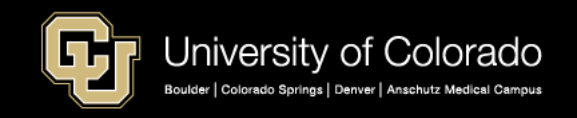

## Example of the Leave Sweep Query

| Α       | В                  | С   | D          | Ε          | F                      | G                       | Н                       |                          | J                       | K                          | L                          | М                      | Ν                              | 0                     | Р                           |
|---------|--------------------|-----|------------|------------|------------------------|-------------------------|-------------------------|--------------------------|-------------------------|----------------------------|----------------------------|------------------------|--------------------------------|-----------------------|-----------------------------|
| Empl ID | Name               | LOS | Plan Type  | Ben<br>Rcd | Max<br>Allowbl<br>Sick | Frozen<br>Sick<br>Leave | EE Max<br>Sick<br>Leave | Accrued<br>Sick<br>Leave | Excess<br>Sick<br>Leave | EE Sick<br>Leave<br>Adjust | Max<br>Allowbl<br>Vacation | EE Accrued<br>Vacation | Intermed<br>Vacation<br>Adjust | 20% of<br>Excess Sick | Final<br>Vacation<br>Adjust |
| 163570  | Smith, John        | 227 | Classified | 0          | 360.00                 | 0.00                    | 360.00                  | 360.00                   | 0.00                    | 0.00                       | 336.00                     | 350.65                 | -14.65                         | 0.00                  | -14.65                      |
| 123963  | Harris, John       | 359 | Classified | 0          | 360.00                 | 16.00                   | 376.00                  | 376.00                   | 0.00                    | 0.00                       | 336.00                     | 352.00                 | -16.00                         | 0.00                  | -16.00                      |
| 123302  | Phillips, Phillips | 322 | Classified | 0          | 360.00                 | 0.00                    | 360.00                  | 394.94                   | 34.94                   | -34.94                     | 336.00                     | 336.00                 | 0.00                           | 6.98                  | 6.98                        |
| 210449  | Hedrick, Jimmy     | 105 | Classified | 0          | 360.00                 | 0.00                    | 360.00                  | 360.00                   | 0.00                    | 0.00                       | 240.00                     | 244.45                 | -4.45                          | 0.00                  | -4.45                       |
| 164944  | Richards, Keith    | 165 | Classified | 0          | 360.00                 | 0.00                    | 360.00                  | 360.00                   | 0.00                    | 0.00                       | 288.00                     | 289.65                 | -1.65                          | 0.00                  | -1.65                       |
| 204959  | Levine, Adam       | 113 | Classified | 0          | 360.00                 | 0.00                    | 360.00                  | 360.00                   | 0.00                    | 0.00                       | 240.00                     | 241.71                 | -1.71                          | 0.00                  | -1.71                       |
| 169136  | Jones, Tom         | 160 | Classified | 0          | 360.00                 | 0.00                    | 360.00                  | 360.00                   | 0.00                    | 0.00                       | 288.00                     | 295.11                 | -7.11                          | 0.00                  | -7.11                       |
| 102451  | Cash, Johnnie      | 0   | Exmpt Prof | 0          | 0.00                   | 0.00                    | 0.00                    | 0.00                     | 0.00                    | 0.00                       | 352.00                     | 382.80                 | -30.80                         | 0.00                  | -30.80                      |
| 114478  | Clarkson, Kelly    | 0   | Exmpt Prof | 0          | 0.00                   | 0.00                    | 0.00                    | 0.00                     | 0.00                    | 0.00                       | 352.00                     | 403.14                 | -51.14                         | 0.00                  | -51.14                      |

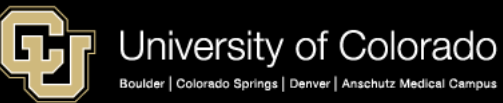

## Tools and Resources to Manage Leave

CU Leave Accrual Summary – Shows All Accruals and Adjustment by Pay Period and Accrual Date. Navigator > Benefits>CU Manage Leave Accruals. Plus multiple reports in CU ES WorkCenter.

|              | Hrs         | Cum             | Hours                | Cum             | Cum            | Hours                   | Hours              | Hours<br>Adj |         |                                                                      |
|--------------|-------------|-----------------|----------------------|-----------------|----------------|-------------------------|--------------------|--------------|---------|----------------------------------------------------------------------|
| Accrual Date | Pre<br>HRMS | Hours<br>Earned | Earned<br>This Month | Hours<br>Adjust | Hours<br>Taken | Processed<br>This Month | Taken<br>Unprocess | Unproces     | Balance |                                                                      |
| 3/22/2018    | 254.53      | 2930.1          | 14.13                | -180.7          | 2865.43        | 4.75                    | 0                  | 0            | 138.52  |                                                                      |
| 2/20/2018    | 254.53      | 2916            | 14                   | -180.7          | 2860.68        | 34.25                   | 4.75               | 0            | 124.39  |                                                                      |
| 1/23/2018    | 254.53      | 2902            | 14                   | -180.7          | 2826.43        | 0                       | 34.25              | 0            | 115.14  |                                                                      |
| 12/20/2017   | 254.53      | 2888            | 14                   | -180.7          | 2826.43        | 0.25                    | 0                  | 0            | 135.39  |                                                                      |
| 11/21/2017   | 254.53      | 2874            | 14                   | -180.7          | 2826.18        | 31.5                    | 0.25               | 0            | 121.39  |                                                                      |
| 10/23/2017   | 254.53      | 2860            | 14                   | -180.7          | 2794.68        | 1.25                    | 31.5               | o            | 107.64  | Sept Hours processed with pay period<br>end 10/31/2017               |
| 9/21/2017    | 254.53      | 2846            | 14                   | -180.7          | 2793.43        | 1                       | 1.25               | 0            | 125.14  | 1.25 Hours in CU Time for Earnings date<br>09/1/2017 - 09/30/2017    |
| 8/24/2017    | 254.53      | 2832            | 14                   | -180.7          | 2792.43        | 2.5                     | 1                  | 0            | 112.39  | 1 Hour in Cu Time for Earnings Date<br>08/1/2017 - 08/31/2017        |
|              |             |                 |                      |                 |                |                         |                    |              |         | End Balance = Beg Balance + Hours<br>Earned This Month - Hours taken |
| 7/22/2017    | 254.53      | 2818            | 14                   | -180.7          | 2789.93        | 13                      | 2.5                | 0            | 99.39   | Unprocessed                                                          |
| 6/23/2017    | 254.53      | 2804            | 14                   | -180.7          | 2776.93        | 0                       | 13                 | 0            | 87.89   | Plus or minus Hrs Adj Column                                         |
| 5/23/2017    | 254.53      | 2790            | 14                   | -180.7          | 2776.93        | 22                      | 0                  | 0            | 86.89   |                                                                      |
| 4/21/2017    | 254.53      | 2776            | 14                   | -180.7          | 2754.93        | 15.75                   | 22                 | 0            | 72.89   |                                                                      |
| 3/23/2017    | 254.53      | 2762            | 14                   | -180.7          | 2739.18        | 0                       | 15.75              | 0            | 80.89   | Balance Example = 80.89+14-22                                        |
| 2/21/2017    | 254.53      | 2748            | 14                   | -180.7          | 2739.18        | 26                      | 0                  | 0            | 82.64   |                                                                      |
| 1/23/2017    | 254.53      | 2734            | 14                   | -180.7          | 2713.18        | 0.75                    | 26                 | -0.01        | 68.64   |                                                                      |

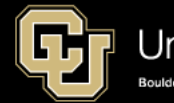

## **Queries and More Queries**

- Leave Accrual Detail Report shows employee sick and vacation leave accruals, leave taken, adjustments and balances by pay period. Report is very close to the CU Leave Accrual Summary all in one report.
- Leave Accruals Report will show the current balances for vacation and sick leave by employee or by department.
- Leave Sweep Report shows an estimate of leave balances to be adjusted as a result of the annual leave sweep process
- Leave Taken Report shows only leave taken by department, pay period and or employee ID.

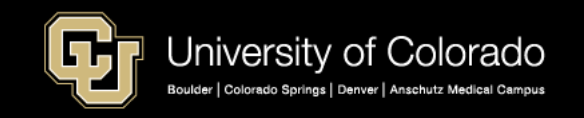

## More Queries – If you need to audit My Leave

- My Leave Calendar View This query pulls all recorded time from the My Leave calendar including any vacation or sick leave in requested status.
- My Leave Timesheet Detail This query pulls detailed information including weekly OTM and ATS calculations and speed types.
- My Leave Timesheets This query can be run by departments which shows time sheets status such as posted, or approved.

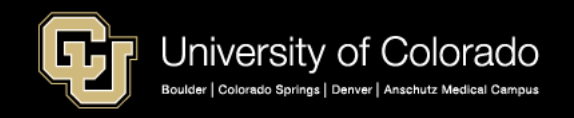

# **ES Training**

Learn more about HCM and CU's processes with training resources.

Webinars and Structured Labs

Recorded Webinars HCM Training

# https://www.cu.edu/hcm-community/hcm-projects/training-webinars Upcoming Labs: Register in Skillsoft

| Payroll Expense Transfers Labs                                                                                                    |                     |
|----------------------------------------------------------------------------------------------------|---------------------|
| Payroll Expense Transfers (PETs) are used to correct the SpeedType of a funding source after payroll has already posted for regular users. During interactive structured lab, we will cover best practices when creating a P Attendees will be able to view the approval workflow of a PET, describe and why PETs are needed and review how PETs affect Grants. | this<br>ET.<br>when |
| CU Boulder Sessions                                                                                                    | 0                   |
| CU Anschutz Sessions                                                                                                    | 0                   |
| CU Denver Sessions                                                                                                    | 0                   |
| UCCS Sessions                                                                                                    | 0                   |

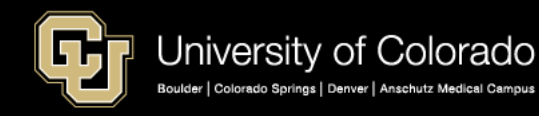

Feedback, suggestions? system.training@cu.edu

# **ES** Training

| Learn more about HCM and CLI's processes with training resou | irces |
|--------------------------------------------------------------|-------|
|--------------------------------------------------------------|-------|

Webinars and Structured Labs

Recorded Webinars HCM Train

HCM Training

https://www.cu.edu/hcm-community/hcm-projects/training-webinars

|                             | HCM: Payroll Expense Transfers (PETs)-Basics |                        |                  |                |               |  |  |  |  |  |  |
|-----------------------------|----------------------------------------------|------------------------|------------------|----------------|---------------|--|--|--|--|--|--|
| Ö                           | Enrollment Status: W<br>Duration: 2 Hours, 0 | ithdrawn<br>minutes    | Status: ()       |                |               |  |  |  |  |  |  |
| About Sessio                | Related Iter                                 | ns                     |                  |                |               |  |  |  |  |  |  |
| Start 📤                     | End                                          | City/State             | Instructor       | Session Status | Actions       |  |  |  |  |  |  |
| May 2, 2019 10:00<br>AM MDT | May 2, 2019 12:00<br>PM MDT                  | Colorado<br>Springs,CO | McCoy, Catherine | Confirmed      | Enroll        |  |  |  |  |  |  |
| May 23, 2019 9:00<br>AM MDT | May 23, 2019 11:00<br>AM MDT                 | Aurora,Colorado        | McCoy, Catherine | Confirmed      | <u>Enroll</u> |  |  |  |  |  |  |
| May 23, 2019 1:00<br>PM MDT | May 23, 2019 3:00<br>PM MDT                  | Denver,CO              | McCoy, Catherine | Confirmed      | <u>Enroll</u> |  |  |  |  |  |  |
| May 24, 2019 9:00<br>AM MDT | May 24, 2019 11:00<br>AM MDT                 | Aurora,Colorado        | McCoy, Catherine | Confirmed      | <u>Enroll</u> |  |  |  |  |  |  |
| May 29, 2019 9:00<br>AM MDT | May 29, 2019 11:00<br>AM MDT                 | Boulder,CO             | McCoy, Catherine | Confirmed      | <u>Enroll</u> |  |  |  |  |  |  |
| May 29, 2019 1:00<br>PM MDT | May 29, 2019 3:00<br>PM MDT                  | Boulder,CO             | McCoy, Catherine | Confirmed      | <u>Enroll</u> |  |  |  |  |  |  |

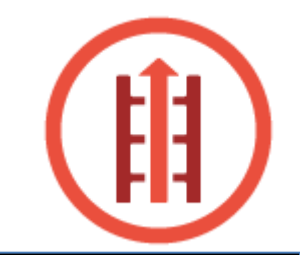

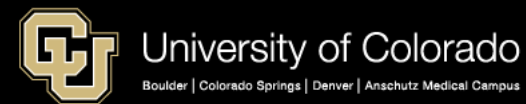

Feedback, suggestions? system.training@cu.edu